| HOSPITAL SÃO PAULO                                     | Hospital São Paulo<br>SPDM – Associação Paulista para o Desenvolvimento da Medicina<br>Hospital Universitário da UNIFESP<br>Sistema de Gestão da Qualidade e Segurança do Paciente | UNITERITORI PEDERAL OL SAGE PARTO<br>1930 |
|--------------------------------------------------------|----------------------------------------------------------------------------------------------------|-------------------------------------------|
| MANUAL: MANU                                           | AL DE PRESCRIÇÃO DO HSP                                                                                                    |                                           |
| MACROPROCES                                            | SO: Administração e Liderança                                                                                                    | Página: 1                                 |
| PROCESSO GER                                           | AL: Diretoria Clínica                                                                                                    | Versão (original/revisão):                |
| PROCESSO ESP                                           | ECÍFICO: Diretrizes assistenciais                                                                                                    | · · · · · · · · · · · · · · · · · · ·     |
| ABRANGÊNCIA:<br>Cirúrgico e Obsté<br>Transfusional; SC | Indexação:                                                                                                    |                                           |
| DESCRITOR / PA                                         | LAVRAS-CHAVE (5): diretriz, assistência, manual, prescrição, prescrição eletrônica.                                                                                                |                                           |

# DIRETRIZES ASSISTENCIAIS

# MANUAL DE PRESCRIÇÃO DO HSP

# Comissão de Farmacoterapia do HSP

Disponível em: www.hospitalsaopaulo.org.br/

#### ELABORAÇÃO:

| Versão o                                                             | riginal – Emissão:// Valio                                                     | dade://                                        |
|----------------------------------------------------------------------|--------------------------------------------------------------------------------|------------------------------------------------|
| Elaborado por:                                                       | Revisado por:                                                                  | Aprovado por:                                  |
| Adiel Figueiredo<br>Flávio Trevisani Fakih<br>Gustavo Machado Barros | Comissão de Farmacoterapia do HS<br>Escritório da Qualidade e Segurança<br>HSP | SP José Carlos Costa Baptista da Silva<br>a do |
| 1ª Rev                                                               | isão – Emissão:// Valida                                                       | de://                                          |
| Revisado por:                                                        |                                                                                | Aprovado por:                                  |
|                                                                      |                                                                                |                                                |

# Associação Paulista para o Desenvolvimento da Medicina - SPDM

Ronaldo Ramos Laranjeira Presidente

# Conselho Gestor do Hospital São Paulo / Hospital Universitário da UNIFESP

Márcio Abrahão Janine Schirmer Emília Inoue Sato Denise de Freitas Gaspar de Jesus Lopes Filho José Salvador Rodrigues Oliveira Mavilde da Luz G. Pedreira Rimarcs Gomes Ferreira Rosana Fiorini Puccini Walter José Gomes

# Diretoria do Hospital São Paulo / Hospital Universitário da UNIFESP

José Roberto Ferraro Diretor Superintendente

Sandra de Oliveira Campos Diretora Técnica

José Carlos Costa Baptista da Silva Diretor Clínico

Angélica Gonçalves Silva Belasco Diretora de Enfermagem

Marcelo C. Esteves dos Santos Diretor Administrativo

Claudio Yoem Gestão de Recursos Humanos

Nelson Akamine Tecnologia da Informação

#### Comissão de Farmacoterapia do Hospital São Paulo

José Carlos Costa Baptista da Silva Presidente

> Gustavo Machado Barros Coordenador

Adiel Figueiredo Adriana Maria Porro Alex Francisco Lourenço Carolina Baeta Daniel Guimarães Cacione Eduardo de Souza Elisabeth Nogueira Martins Enedina Maria Lobato Oliveira Flávia Ribeiro Machado Flávio Trevisani Fakih Guilherme H C Furtado leda Aparecida Carneiro João Luiz Grandi Lidiane Pereira Guimarães Maria de Lourdes lopes Chauffaille Maria Inês Rebelo Gonçalves Nilcisa Maria Cavalho Tavares Renato Lopes de Souza Ricardo S. Dorigueto Sender Jankiel Miszupten Silvana Gimenez

# PREFÁCIO

Prof. Dr. José Carlos Costa Baptista da Silva Diretor Clínico do HSP Presidente da Comissão de Farmacoterapia do HSP

# SUMÁRIO

| 1. Definição                                                     | 7  |
|------------------------------------------------------------------|----|
| 2. Objetivos                                                     | 7  |
| 3. Orientações gerais para a prescrição                          | 7  |
| 4. Orientações para a prescrição segura                          | 8  |
| 5. Fluxograma da prescrição                                      | 10 |
| 6. Prescrição de eletrônica                                      | 11 |
| 6.1 Acesso ao Sistema de Prescrição Eletrônica                   | 11 |
| 6.1.1 Acesso ao Sistema.                                         | 11 |
| 6.1.2 Erros de acesso                                            | 12 |
| 6.1.3 Primeiro acesso a prescrição                               | 13 |
| 6.1.4 Seleção de Unidade e Paciente                              | 15 |
| 6.2 Relação de prescrições do paciente                           | 16 |
| 6.3 Incluir uma nova prescrição                                  | 18 |
| 6.4 Dietas                                                       | 20 |
| 6.4.1 Oral                                                       | 20 |
| 6.4.2 Enteral                                                    | 21 |
| 6.4.3 Parenteral                                                 | 23 |
| 6.4.4 Infantil                                                   | 24 |
| a) Fórrmulas                                                     | 24 |
| b) Sopas                                                         | 26 |
| c) Sucos                                                         | 27 |
| d) Chás                                                          | 28 |
| e) TRO                                                           | 29 |
| f) Água                                                          | 29 |
| 6.4.5 Jeium.                                                     | 30 |
| 6.5 Prescrição de Soro                                           | 31 |
| 6.6 Prescrição de Medicamentos Padronizados.                     | 32 |
| 6.7 Prescrição de Medicamentos não Padronizados                  | 35 |
| 6.8 Prescrição de Inalação                                       | 38 |
| 6.9 Prescrição de Sangue e hemocomponentes                       | 39 |
| 6.10 Informações Complementares                                  | 41 |
| 6.11 Solicitação de Antibióticos de Uso Restrito                 | 43 |
| 6.12 Diagnostico de base                                         | 44 |
| 6.13 Infecções e Diagnostico Infeccioso Provável                 | 45 |
| 6.14 Escolha do exame microbiológico                             | 46 |
| 6.15 Consulta à relação de antibióticos utilizados pelo paciente | 47 |
| 6.16 Transformar a prescrição de provisória para definitiva      | 48 |
| 6.17 Modelo de carta de psicotrópico (Ilustração 1)              | 49 |
| 6.18 Modelo da prescrição impressa (Ilustração 2)                | 50 |
| 7. Prescrição manual                                             | 51 |
| Referências Bibliográficas                                       | 53 |
| Anexos                                                           | 54 |
| Anexo I - Padrões de Dietas                                      | 54 |
| Anexo II - Formulários                                           | 57 |
|                                                                  |    |

# 1. Definição:

O Manual de Prescrição é o documento institucional que descreve os procedimentos relativos ao processo de prescrição, eletrônica ou manual, de forma padronizada, a fim de que seja realizada da mesma maneira, por todos os envolvidos.

# 2. Objetivos:

- 1. Padronizar o processo de prescrição, eletrônica ou manual, do Hospital São Paulo, garantindo sua reprodutibilidade;
- 2. Promover práticas seguras relativas à prescrição;
- 3. Mitigar erros no processo de prescrição e reduzir riscos aos pacientes.

# 3. Orientações gerais para a prescrição:

- a) A prescrição é um documento com valor legal pelo qual se responsabilizam, perante o paciente e sociedade, aqueles que prescrevem, dispensam e administram os medicamentos/terapêuticas ali arrolados.
- b) É uma atribuição do médico responsável pelo paciente.
- c) A Organização Mundial da Saúde, por meio do Programa de Ação sobre Medicamentos Essenciais, propõe seis etapas básicas para o alcance de uma terapêutica efetiva: definição do problema; especificação dos objetivos terapêuticos; seleção do tratamento mais eficaz e seguro para um paciente específico; prescrição, incluindo medidas medicamentosas e não medicamentosas; informação sobre a terapêutica para o paciente; e, por fim, monitoramento do tratamento proposto.
- d) É utilizada pelo médico para prescrever os **cuidados assistenciais** que deverão ser administrados ao paciente, como: dietas, soros, medicamentos, entre outros.
- e) Deve-se seguir e respeitar a sequência padrão dos itens da prescrição, sendo: dieta, soros, medicamentos (segundo a via de administração: EV, IM, SC, VO...), inalação, sangue e hemoderivados e informações complementares (cuidados, controles, procedimentos etc.). Estes itens deverão ser numerados sequencialmente.
- f) Trata-se de um documento médico único, não podendo ser realizado mais de uma vez por dia. Tem frequência diária, devendo ser elaborada para o período de 24 horas. A data e o horário da prescrição, bem como de suas modificações, deverão estar registradas.
- g) Devem constar as identificações: do paciente (nome completo, idade, registro hospitalar, número do leito e diagnóstico médico); e do médico responsável: nome completo e o número do CRM legíveis, assinatura e carimbo. (Resolução CFM nº 1.931/09 (CEM) – art. 11: veda ao médico receitar, atestar ou emitir laudos de

forma secreta ou ilegível, sem a devida identificação de seu número de registro no Conselho Regional de Medicina da sua jurisdição.).

- h) A legibilidade é uma exigência específica das prescrições médicas manuais.
- i) A prescrição poderá ser alterada de acordo com a necessidade. Ao suspender ou alterar um item (via, dose ou frequência) o mesmo deve ser suspenso e prescrito novamente, no final do documento. A inclusão de algum item também deverá ser feita no final do documento.
- j) Utilizar apenas a **abreviaturas** padronizadas no HSP (Lista de abreviaturas, siglas e acrônimos).
- k) Todos os medicamentos no âmbito do SUS devem ser prescritos pelo nome do princípio ativo da droga, tendo como referência a Denominação Comum Brasileira ou, na sua falta, a Denominação Comum Internacional.
- I) Utilizar o sistema métrico para doses prescritas (Miligramas, Mililitros, Microgramas etc.). As unidades de medidas não métricas (colher, ampola, frasco) não devem ser utilizadas isoladamente para expressar a dose. A utilização da forma farmacêutica (ampola, frasco, comprimido e outros) na prescrição deve ser acompanhada de todas as informações necessárias para a dispensação e administração segura.
- m)É válida em diferentes unidades assistenciais. A mesma prescrição deve acompanhar o paciente nas transferências internas.
- n) Pode ser realizada eletronicamente ou manualmente (impresso HSP006).
- o) As dúvidas sobre medicamentos (prescrição, solicitação, autorização, aquisição, disponibilidade, informações técnicas etc.) deverão ser resolvidas junto ao farmacêutico hospitalar (Farmácia Central – Ramal: 4299 / 4029).
- p) Os problemas relacionados ao sistema de prescrição eletrônica deverão ser tratados junto ao Departamento de Tecnologia da Informação – DTI (Ramal 4656)

# 4. Orientações para a prescrição segura:

- a) Identificar e confirmar a identificação do paciente na prescrição: nome completo; Registro Hospitalar, leito e diagnóstico, a fim de se evitar erros, como a troca de paciente.
- b) Prescrever com letra legível ou de forma (para prescrições manuais) e sem rasuras. Os itens de difícil compreensão poderão ocasionar erros ou retardo na sua administração.
- c) Não utilizar de expressões vagas e imprecisas como "a critério médico", "se necessário", <u>sem</u> a indicação das condições e critérios específicos de uso e da posologia. Quando utilizar essas expressões, deve-se obrigatoriamente definir claramente a condição que determina o uso ou interrupção do uso do medicamento, bem como sua posologia:

- S/N (se necessário): especificar as situações em que são necessários (ex.: se febre / Tº ≥ 37,5°C, se dor, se náuseas, se vômito etc.) e o medicamento, dose (máxima, inclusive) e via.
- ACM (a critério médico): especificar os critérios médicos que determinam a administração do medicamento, ou a sua interrupção, ajustes da dose etc. (segundo avaliação médica no momento) e o medicamento, dose (máxima, inclusive) e via.
- d) A prescrição deverá indicar a duração do tratamento, evitando que o(s) medicamento(s) seja(m) consumido(s) contínua e indefinidamente, sem indicação precisa. Abolir o termo "uso contínuo".
- e) Nas prescrições manuais, as doses expressas um **unidades** deverão ser escritas por extenso (unidades).
- f) A prescrição deve ser compatível à:
  - Necessidade terapêutica e o monitoramento clínico e laboratorial do paciente (indicação correta do medicamento, dose, apresentação e via);
  - Histórico de alergia e sensibilidade do paciente aos medicamentos;
  - Conciliação medicamentosa verificar os medicamentos de uso habitual do paciente;
  - Interação medicamentosa verificar a interação entre os medicamentos prescritos, ou com alimentos;
  - Prescrição do dia anterior avaliar a prescrição do dia anterior, no sentido de garantir o controle e a continuidade do tratamento medicamentoso.
  - Condições físicas do paciente (idade, peso, massa muscular, acesso venoso, condições de deglutição etc.);
  - Formulário terapêutico hospitalar (padronização).

#### g) Comunicação:

- Comunicar sempre a inclusão, suspensão ou alteração de medicamentos na prescrição a um profissional de enfermagem da unidade.
- Não utilizar ordem verbal ou telefônica NÃO deve ocorrer, exceto em situações de urgência/emergência, em que o médico esteja presente. Nestes casos:
  - A equipe de enfermagem deve:
    - Anotar os medicamentos e doses (quantidades) administrados durante o atendimento (incluindo o nome e o CRM do médico solicitante);
    - Solicitar que o médico prescreva tais medicamentos, logo após o atendimento.
  - O médico deve:
    - Prescrever os medicamentos administrados, logo após o atendimento.
- Utilizar abreviaturas padronizadas para apresentações de medicamentos, doses (unidades de medida) e vias de administração (ver pag. 29). Evitar abreviar os nomes dos medicamentos (ou utilizar abreviaturas padronizadas).
- Verificar as anotações de enfermagem relativas ao tratamento medicamentoso (reações alérgicas, indisponibilidade de medicamentos, queixas do paciente, utilização de medicamentos "se necessário" e de esquemas terapêuticos - insulina, heparina etc.), bem como à evolução clínica do paciente (sinais vitais, observações etc.). Verificar as demais evoluções multiprofissionais (Fisioterapia, Psicologia, Interconsultas etc.).

#### Fluxograma da prescrição: 5.

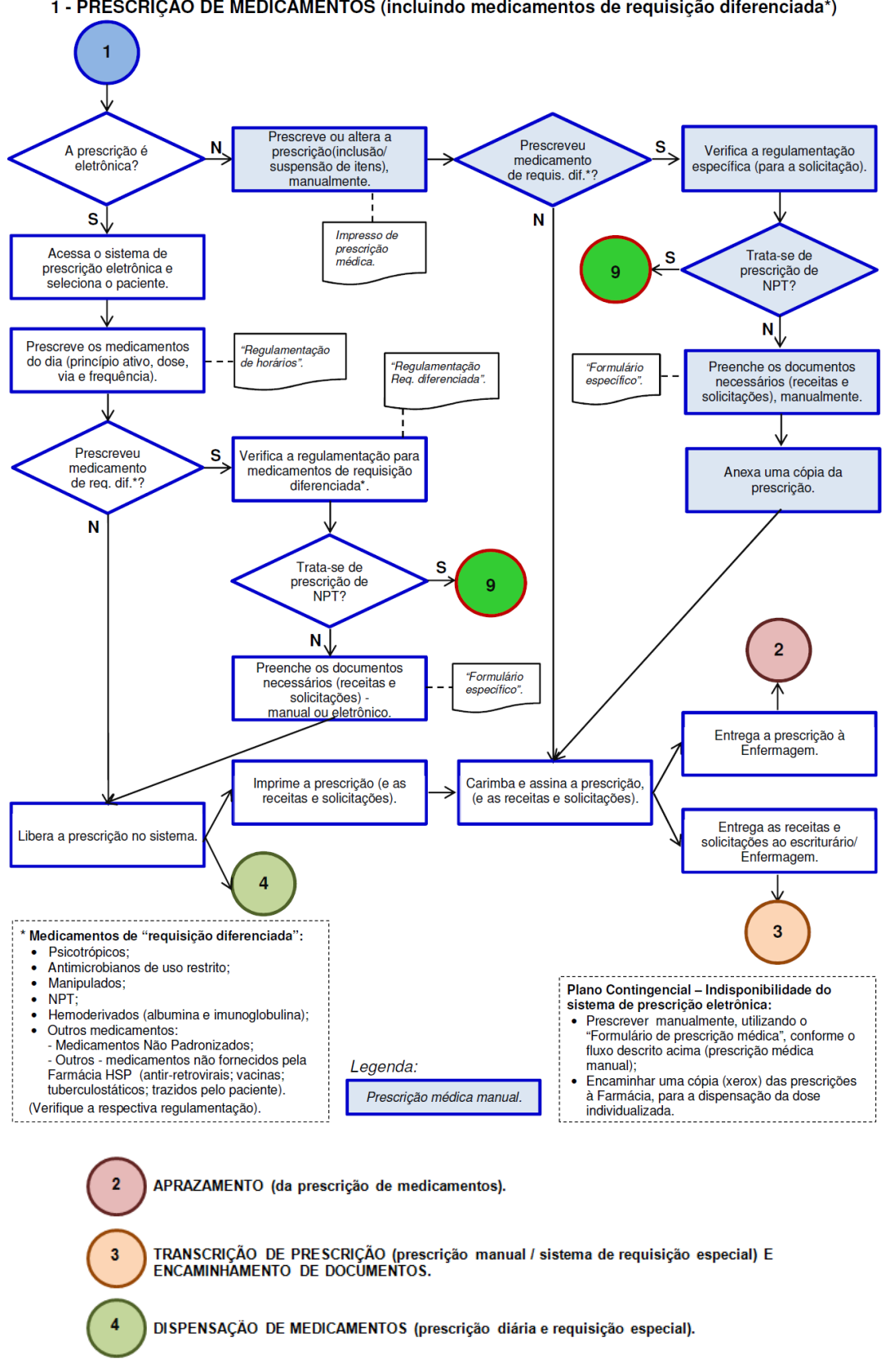

1 - PRESCRIÇÃO DE MEDICAMENTOS (incluindo medicamentos de requisição diferenciada\*)

# 6. Prescrição Eletrônica

#### 6.1 Acesso ao Sistema de Prescrição Eletrônica:

#### 6.1.1 Acesso ao Sistema:

No computador da unidade (com sistema de prescrição eletrônica instalado), selecione a opção de prescrição ou prescrição eletrônica que esta na área de trabalho de seu computador, figura 1. Caso não exista favor entrar em contato com a Central de Serviços solicitando a instalação através do telefone 5576-4656.Clique no ícone do sistema de prescrição:

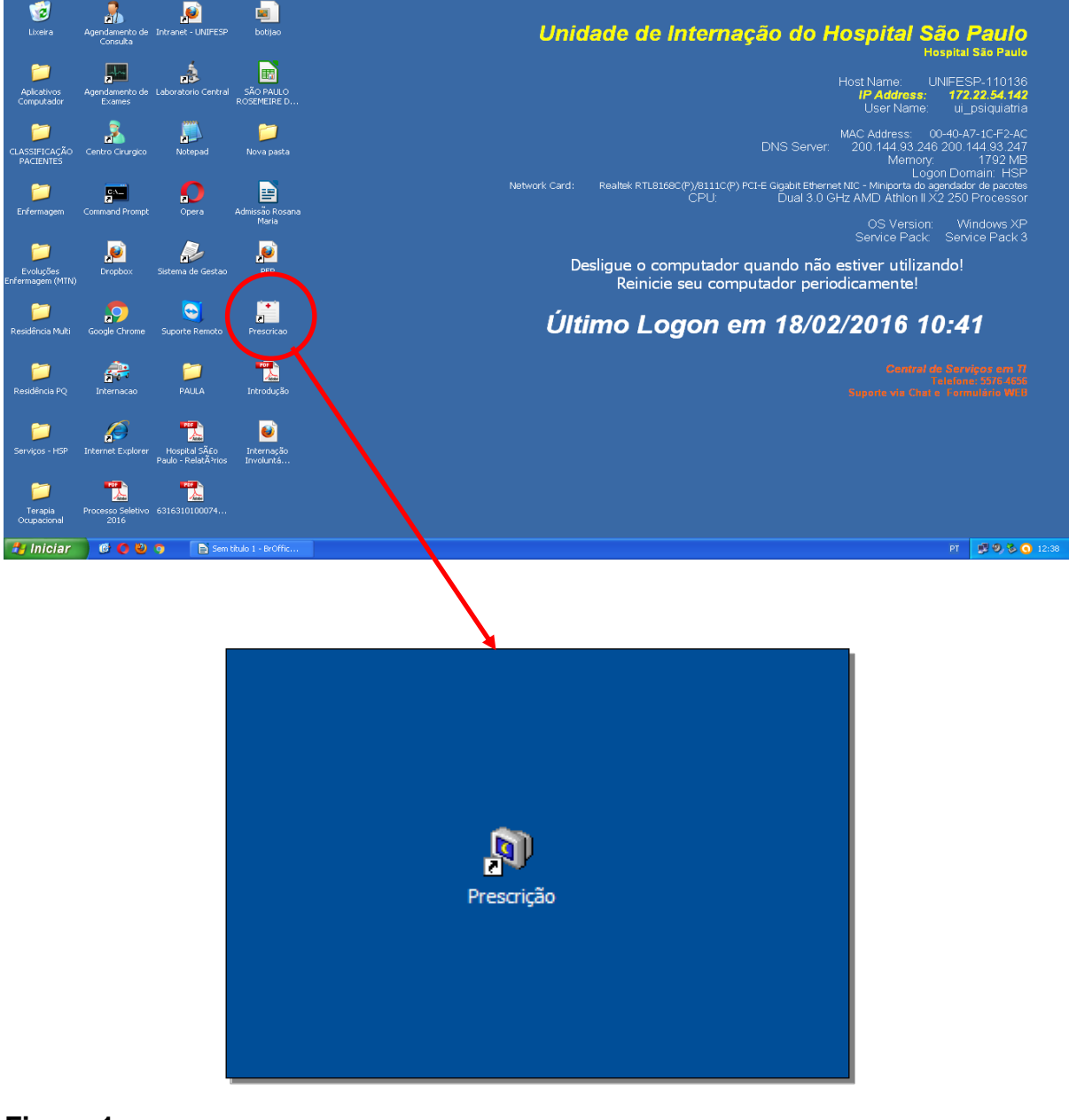

Figura 1

Ao acionar o ícone, o modulo solicita usuário e senha da Intranet. (Figura 2).

| PRESCRIÇÃO DE MEDICAMENTOS |                                                                                    | X |
|----------------------------|------------------------------------------------------------------------------------|---|
| Cadastre-se                | Digite o seu nome de usuário e senha da Intranet<br>Usuário<br>Senha<br>OK Cancela |   |

#### Figura 2

Caso não tenha cadastro providencie através do link: (<u>HTTPS://INTRANET.UNIFESP.BR</u>). Selecione a opção Cadastra-se.

#### 6.1.2 Erros de acesso:

Após se conectar o modulo poderá emitir algumas mensagens de erros descritas a seguir:

- a) "Usuário não cadastrado no corpo clínico, procure a diretoria clinica para cadastro de seus dados no cadastro de corpo clínico ! "
- b) "Usuário inativo no cadastro de corpo clínico, procure a diretoria clinica para atualização dos seus dados no cadastro de corpo clínico!"
- c) "Usuário suspenso no cadastro de corpo clínico, procure a diretoria clinica para atualização dos seus dados no cadastro de corpo clínico!"
- d) "Usuário com situação de rejeitado no cadastro de corpo clínico, procure a diretoria clinica para atualização dos seus dados no cadastro de corpo clínico!"
- e) "Usuário com data de validade expirada em DD/MM/YYYY, procure a diretoria clinica para atualização dos seus dados no cadastro de corpo clínico!"
- f) "Usuário com órgão de classe diferente de médico no cadastro de corpo clínico, procure a diretoria clinica para atualização dos seus dados no cadastro de corpo clínico!"
- g) "Usuário sem numero de CRM no cadastro de corpo clínico, procure a diretoria clinica para atualização dos seus dados no cadastro de corpo clínico!"

Caso ocorra uma das mensagens acima o usuário devera através da Intranet, menu lateral esquerdo 'SPDM', ícone 'Cadastro Corpo Clinico', realizar seu cadastro ou atualizar seus dados, aguardando retorno da Diretoria Clinica do HSP.

#### 6.1.3 Primeiro acesso a prescrição

No primeiro acesso ao módulo, será enviada uma mensagem solicitando que o mesmo selecione uma unidade de trabalho. Figura 3. Para fazer isso basta localizar na lista que aparecerá a unidade desejada utilizando umas das três opções de consulta, pela descrição/nome da unidade, pelo numero da unidade ou pelo centro de custo. Após localizar a unidade desejada assinale o campo de seleção e confirme. (Figura 4).

| M ⊘             |                              |                                                                               | e e e e e e e e e e e e e e e e e e e   |
|-----------------|------------------------------|-------------------------------------------------------------------------------|-----------------------------------------|
|                 | Unidade de Internação        |                                                                               | #4                                      |
| nternação       |                              |                                                                               | /////////////////////////////////////// |
| ÷               |                              |                                                                               |                                         |
| ansf. Leitos    |                              |                                                                               |                                         |
| Surd<br>Inte    |                              |                                                                               |                                         |
| ansr. Unia      | Erro                         |                                                                               |                                         |
| i pirun<br>Alta | Atenção, você não possui nen | huma unidade liberada para fazer prescrição, será necessário selecionar uma i | unidade!                                |
| 1               |                              |                                                                               |                                         |
| Obito           |                              |                                                                               |                                         |
|                 |                              |                                                                               |                                         |
| Resumo          |                              |                                                                               |                                         |
|                 |                              |                                                                               |                                         |
| Selec           | cione uma Unidade de Inte    | Selecionar outra unidade Adicionar unidade                                    | le 🛛 🗖 Encerra                          |

Figura 3

| Unic  | Jni | idade de l | nternação                                 |                                         |            |                                         | <i>8</i> 4 |
|-------|-----|------------|-------------------------------------------|-----------------------------------------|------------|-----------------------------------------|------------|
| 111   | [   | Descrição  | UTI                                       |                                         | 🔽 Parte da | descrição                               | /////      |
|       |     | Unidade    |                                           |                                         |            |                                         |            |
|       |     | C. Custo   | :                                         |                                         |            |                                         |            |
|       |     | Unidade    | Descrição                                 | Centro de Cus                           | to Seleção | ~                                       |            |
| 11/2  |     | 069        | UNIDADE CIRURGICA EM PEDIATRIA/ LEITO DIA | 2232                                    |            |                                         |            |
| 111.  |     | 050        | UTI CARDIOLOGIA                           | 1711                                    |            |                                         |            |
| 111.  |     | 023        | UTI CLÍNICA MÉDICA                        | 1513                                    |            |                                         |            |
| 111.  |     | 091        | UTI CONVÊNIO 6.ANDAR                      | 1800                                    |            |                                         |            |
| ////  |     | 038        | UTI DIPA                                  | 1611                                    |            |                                         |            |
| ////  | ▶   | 034        | UTI GERAL                                 | 1570                                    |            |                                         |            |
| ////  |     | 052        | UTI NEFROLOGIA                            | 1721                                    |            |                                         |            |
|       |     | 087        | UTI NEONATAL                              | 1671                                    |            |                                         |            |
| 11/2  |     | 001        | UTI NEUROCIRURGIA                         | 1102                                    |            |                                         |            |
| 111.  |     |            |                                           |                                         |            | ×                                       |            |
|       |     |            |                                           | <mark>√  <u>C</u>onfirm</mark>          | a          | Eecha                                   |            |
| 1///  | 7   |            |                                           |                                         |            |                                         |            |
|       |     |            |                                           |                                         |            |                                         |            |
| []]]] | 1   | /////      | ///////////////////////////////////////   | /////////////////////////////////////// | ///////    | (////////////////////////////////////// | ////       |

# Figura 4

Após adicionar a unidade na lista, clique na qual deseja utilizar para prescrever. (Figura 5).

| Manutenção                                                         | o das Internações                                                                                                    |          | Ē |
|--------------------------------------------------------------------|----------------------------------------------------------------------------------------------------|----------|---|
| M 🗇                                                                |                                                                                                    | <b>m</b> |   |
| Internação<br>Internação<br>Transf. Leitos<br>Transf. Unid<br>Alta | Pesquisa   Pesquisa     Busca:     Maiores ou igual a:     Começando com:     Drdem Atual:   Descricao     Descricao     UTI GERAL     034 |          | P |
| Selec                                                              | vione uma Unidade de Internação ✓ Selecionar outra unidade 🕂 Adicionar unidade                                                             | Encerrar |   |

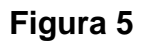

#### 6.1.4 Seleção de Unidade e Paciente

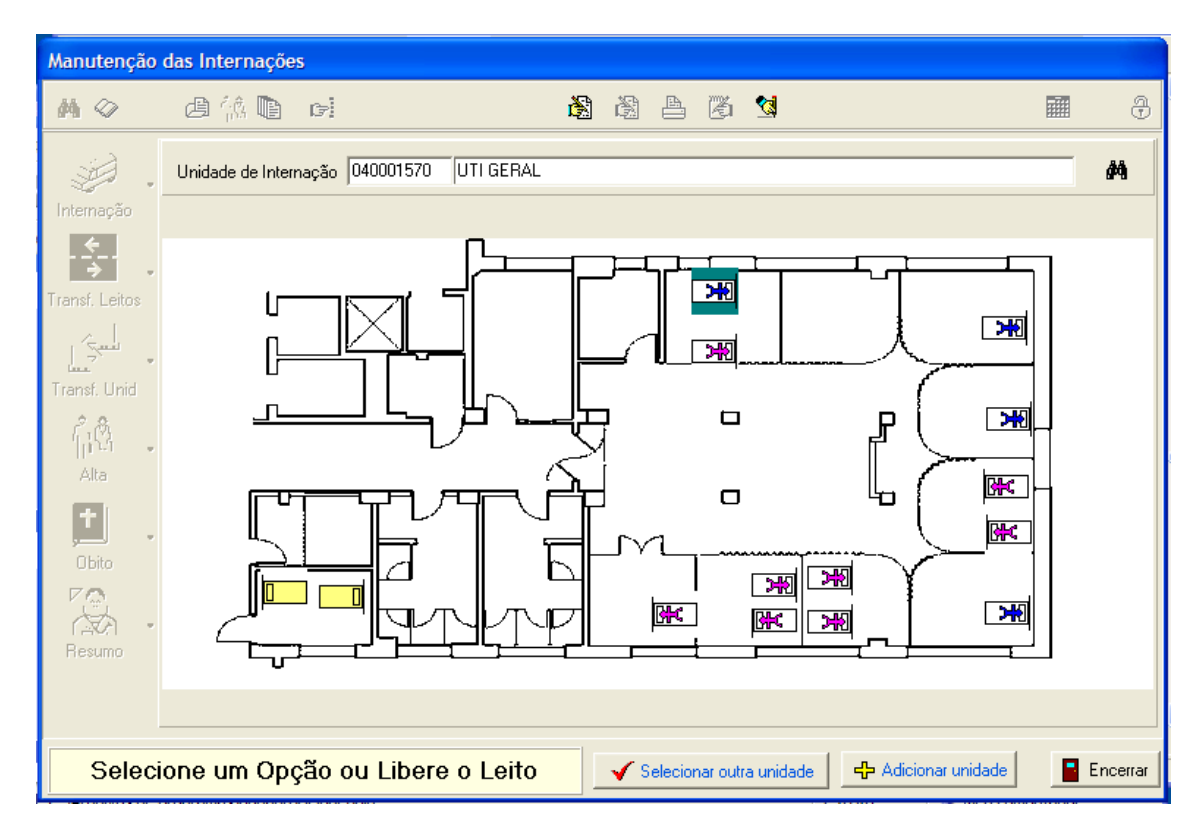

#### Figura 6

Depois de selecionada a unidade, será apresentado o mapa da mesma com os leitos, clique sobre o leito desejado e selecione o ícone da prescrição eletrônica para iniciar. (Figura 6).

#### 6.2 Relação de prescrições do paciente

Será apresentada a relação de todas as prescrições do paciente. A prescrição em vermelho encontra-se em modo provisório, ou seja, esta aberta para alterações. (Figura 7).

| Manutenção    | das Prescrições | de Materiais e Meo | dicamentos   | a Pacientes    |                       |                   |            |                   |                           |                         |
|---------------|-----------------|--------------------|--------------|----------------|-----------------------|-------------------|------------|-------------------|---------------------------|-------------------------|
| Pacie         | ente:           |                    |              |                |                       | Sexo:             | Cor :      | Codigo :          | Data Nac.:                |                         |
| Unida         | ade: UI CLÍNIC  | A MÉDICA FEN       | ININA        |                |                       | Leito : <b>B0</b> | 355        | Número do atendir | iento :                   |                         |
| rescrições    | 6               |                    |              |                |                       | Emitr r           | elatórios  |                   |                           | Aprazamento             |
| 🕂 Emitir nova | prescrição 🛛 📸  | Alterar Prescrição | dia Vizuali: | ar Prescrição  | 🖉 Cancelar Prescrição | 1 4               | Prescrição | Psicotrópico      | 📇 Carta Medic. não padrão | Aprazamento             |
| trascricões   |                 |                    |              |                |                       |                   |            |                   |                           | · I                     |
|               |                 | 1 m m m            | CON .        | N.C.           |                       |                   |            |                   |                           |                         |
| Numero        | 20/05/2016      | 20/05/2016         | LEM          | Medico         |                       |                   |            |                   |                           | Especial Situação       |
| 0001151949    | 12/05/2016      | 13/05/2016         |              |                |                       |                   |            |                   |                           |                         |
| 0001151481    | 11/05/2016      | 12/05/2016         |              | +-             |                       |                   |            |                   |                           |                         |
| 0001150922    | 10/05/2016      | 11/05/2016         |              |                |                       |                   |            |                   |                           | Liberado                |
| 0001150495    | 09/05/2016      | 10/05/2016         |              |                |                       |                   |            |                   |                           | Liberado                |
| 0001149944    | 08/05/2016      | 09/05/2016         |              |                |                       |                   |            |                   |                           | Liberado                |
| 0001149445    | 07/05/2016      | 08/05/2016         |              |                |                       |                   |            |                   |                           | Liberado                |
| 0001148879    | 06/05/2016      | 07/05/2016         |              |                |                       |                   |            |                   |                           | Liberado                |
| 0001148408    | 05/05/2016      | 06/05/2016         |              |                |                       |                   |            |                   |                           | Liberado                |
| 0001147860    | 04/05/2016      | 05/05/2016         |              |                |                       |                   |            |                   |                           | Liberado                |
| 10001147581   | 04/05/2016      | 04705/2016         |              |                |                       |                   |            |                   |                           | Liberado                |
|               |                 |                    |              |                |                       |                   |            |                   |                           |                         |
| APACHE        | : <u>B</u>      | ionsultar Apache   | 8            | Exames Laborat | priais                |                   |            |                   |                           | Prescrições Provisórias |
|               |                 |                    |              |                |                       |                   |            |                   |                           | Eechar                  |

#### Figura 7

Esta tela apresenta algumas opções descritas:

- 1 Emitir nova prescrição: inclui uma nova prescrição
- 2 Alterar prescrição: altera uma prescrição provisória
- 3 Visualizar prescrição: consulta uma prescrição
- 4 Cancelar prescrição: cancela uma prescrição provisória
- 5 Emitir Relatórios Prescrição: imprime a Prescrição medica
- 6 Emitir Relatórios Psicotrópico: imprime a carta de psicotrópico

7 – Emitir Relatórios - Carta Medicamentos não padronizados: imprime a carta de medicamentos não padronizados, somente para unidades liberada para esta opção.

8 – **Aprazamento**: inclui os horários de administração dos medicamentos , somente para unidades liberada para esta opção.

9 – **Apache**: preenche o cálculo do apache, somente para unidades que esteja liberada para fazer o apache. Este calcula e solicitado a partir da segunda prescrição do paciente.

10 – **Consulta Apache**: consulta o resultado do formulário do apache, somente para unidades que esteja liberada para fazer o apache.

11 – **Exames Laboratoriais**: solicita os exames Laboratoriais do paciente, nas unidades em que esteja liberada para esta opção.

12 - Fechar: retorna à tela anterior

#### 6.3 Incluir uma nova prescrição

| 🕡 Prescrição Médica                                                                                                    |                  |         |                                                                                           |                                                                     | ×                                   |  |  |  |  |
|----------------------------------------------------------------------------------------------------|------------------|---------|-------------------------------------------------------------------------------------------|---------------------------------------------------------------------|-------------------------------------|--|--|--|--|
| Paciente:                                                                                                    |                  |         | Sexo:                                                                                     | Cor: Codigo:                                                        | : Data Nac.:                        |  |  |  |  |
| Unidade: UI CLÍNICA MÉDICA FEMININ                                                                                     | do atendimento : |         |                                                                                           |                                                                     |                                     |  |  |  |  |
| Númen- ( <novd> Vigentin- 20/05/2016 Médico Benjáldente/EM</novd>                                                      |                  |         |                                                                                           |                                                                     |                                     |  |  |  |  |
| Peso Beal: Peso Calórico: Superficie Cornoral: Estatura : Observa                                                      | icão da prescri  | cão     |                                                                                           | -Càuseão                                                            |                                     |  |  |  |  |
|                                                                                                    |                  | ,       |                                                                                           | O Provisória C [                                                    | Definitiva                          |  |  |  |  |
| Dietas Soro Medicamentos Padronizados Outros Medicam                                                                   | entos 🛛 Inalaçã  | io Banc | o de Sangue 🛛 Informações Compleme                                                        | ntares PRESCRIÇÃO MÉDICA                                            |                                     |  |  |  |  |
|                                                                                                    |                  |         |                                                                                           |                                                                     |                                     |  |  |  |  |
| Descrição                                                                                                    | Dose             | Via     | Frequência                                                                                | Horarios                                                            | Situação 🔺                          |  |  |  |  |
| 1 Dieta geral                                                                                                    |                  |         |                                                                                           |                                                                     |                                     |  |  |  |  |
| 2 Sol fisiologica (cl de sodio) 0,9% 1000ml bolsa                                                                      | 1000 ml          | IV      | Data de vigência                                                                          |                                                                     |                                     |  |  |  |  |
| 3 (D3) - Ciprofloxacino 500mg comp                                                                                     | 500 mg           | V0      |                                                                                           |                                                                     |                                     |  |  |  |  |
| 4 Glicose solução 50% amp 10ml - se dextro <70                                                                         | 3 amp            | IV      |                                                                                           | Selecione a data de                                                 |                                     |  |  |  |  |
| 5 Anlodipino 5mg comp                                                                                                  | 5 mg             | V0      | dom seg ter qua qui sex sab<br>24 25 26 27 28 29 30                                       | vigência para liberação                                             |                                     |  |  |  |  |
| 6 Insulina humana regular 100ui/ml fr.amp 10ml -<br>aplicar em subcutâneo 1 u para cada 40 mg/dl<br>acima de 140 mg/dl | 1 ui             | SC      | 1 2 3 4 5 6 7<br>8 9 10 11 12 13 14<br>15 16 17 18 19 <b>40</b> 21<br>22 3 24 25 26 27 28 | das medicações pela<br>farmácia e clique no<br>botão<br>'Confirmar' |                                     |  |  |  |  |
| 7 Ondansetrona 2mg/ml amp 4ml - em caso de<br>náuseas ou vômitos                                                       | 8 mg             | IV      | 29 30 31 1 2 3 4                                                                          | Confirmar Cancelar                                                  |                                     |  |  |  |  |
| 8 Dipirona 500mg/ml amp 2ml inj - se dor                                                                               | 1000 mg          | IV      | -                                                                                         |                                                                     | 3                                   |  |  |  |  |
| 9 Enoxaparina sodica 40mg/0,4ml ser 0,4ml                                                                              | 40 mg            | SC      | 24/24hora(s)                                                                              | 08:00                                                               |                                     |  |  |  |  |
| 10 Glicemia capilar                                                                                                    |                  |         | 6/66                                                                                      | 11:00 17:00 22:00 06:                                               | 00                                  |  |  |  |  |
| 11 Quantificar diurese                                                                                                 |                  |         |                                                                                           |                                                                     |                                     |  |  |  |  |
| 12 Peso diário em jejum                                                                                                |                  |         |                                                                                           |                                                                     |                                     |  |  |  |  |
| 13 Balanço hídrico                                                                                                    |                  |         |                                                                                           |                                                                     |                                     |  |  |  |  |
| 14 Cabeceira elevada a 30                                                                                              |                  |         |                                                                                           |                                                                     |                                     |  |  |  |  |
|                                                                                                    |                  |         |                                                                                           |                                                                     |                                     |  |  |  |  |
|                                                                                                    |                  |         |                                                                                           |                                                                     |                                     |  |  |  |  |
|                                                                                                    |                  |         |                                                                                           |                                                                     |                                     |  |  |  |  |
|                                                                                                    |                  |         |                                                                                           |                                                                     |                                     |  |  |  |  |
|                                                                                                    |                  |         |                                                                                           |                                                                     |                                     |  |  |  |  |
|                                                                                                    |                  |         |                                                                                           |                                                                     |                                     |  |  |  |  |
|                                                                                                    |                  |         |                                                                                           |                                                                     |                                     |  |  |  |  |
|                                                                                                    |                  |         |                                                                                           |                                                                     | ✓ Confirmar 🛛 🗶 Cancelar alterações |  |  |  |  |
|                                                                                                    |                  |         |                                                                                           |                                                                     |                                     |  |  |  |  |

## Figura 8

Após selecionar a opção de incluir será apresentada a tela da Figura 8, onde devera ser informada a data de vigência da prescrição, esta data representa quando o medicamento será enviado/dispensado para unidade.

Após selecionar a data, será exibida a prescrição anterior, caso exista, na aba de PRESCRICAO MEDICA (Figura 9).

#### Diretrizes Assistenciais - Manual de Prescrição do HSP

| 🕂 Prescrição Médica                                                                                                    |                  |           |                           |                  |               |                         |             | ×                     |
|----------------------------------------------------------------------------------------------------|------------------|-----------|---------------------------|------------------|---------------|-------------------------|-------------|-----------------------|
| Paciente:                                                                                                    |                  |           |                           | Sexo:            | Cor :         | /Codigo :               | Data Nac.:  |                       |
| Unidade: UI CLÍNICA MÉDICA FEMINI                                                                                      | A                |           |                           | Leito: B0355     | 5             | Número do atendimento : |             |                       |
| Número: 10001152241 Vigente: 20/05/2016 Médico Requistante-CRM:                                                        |                  |           |                           |                  |               |                         |             |                       |
| Peso Real - Peso Calórico: Superfície Conoral - Estatura - Observação da prescrição                                    |                  |           |                           |                  |               |                         |             |                       |
| Struação<br>C Provisória C Definitiva  ✓ Confirmar  X Cancelar alterações                                              |                  |           |                           |                  |               |                         |             |                       |
| r Dietas Soro Medicamentos Padronizados Outros Medican                                                                 | nentos   Inalaçã | ăo∫ Banco | o de Sangue 🗍 Informaçõe: | s Complementares | PRESCRIÇÃO MÉ | DICA                    |             |                       |
| Ţ                                                                                                    |                  |           |                           |                  |               |                         |             |                       |
| Descrição                                                                                                    | Dose             | Via       | Frequência                |                  | Horarios      |                         | Situação    | <u> </u>              |
| 1 Dieta geral                                                                                                    |                  |           |                           |                  |               |                         |             | _                     |
| 2 Sol fisiologica (cl de sodio) 0,9% 1000ml bolsa                                                                      | 1000 ml          | IV        | ACM                       |                  | 1             |                         | l l         |                       |
| 3 (D3) - Ciprofloxacino 500mg comp                                                                                     | 500 mg           | VO        | 12/12hora(s)              |                  | 08:00 20:00   |                         |             |                       |
| 4 Glicose solução 50% amp 10ml - se dextro <70                                                                         | 3 amp            | IV        | SN                        |                  |               |                         |             |                       |
| 5 Anlodipino 5mg comp                                                                                                  | 5 mg             | VO        | 12/12hora(s)              |                  | 08:00 20:00   |                         |             |                       |
| 6 Insulina humana regular 100ui/ml fr.amp 10ml -<br>aplicar em subcutâneo 1 u para cada 40 mg/dl<br>acima de 140 mg/dl | 1 ui             | SC        | SN                        |                  |               |                         |             |                       |
| 7 Ondansetrona 2mg/ml amp 4ml - em caso de<br>náuseas ou vômitos                                                       | 8 mg             | IV        | SN                        |                  |               |                         |             |                       |
| 8 Dipirona 500mg/ml amp 2ml inj - se dor                                                                               | 1000 mg          | IV        | SN                        |                  |               |                         |             |                       |
| 9 Enoxaparina sodica 40mg/0,4ml ser 0,4ml                                                                              | 40 mg            | SC        | 24/24hora(s)              |                  | 08:00         |                         |             |                       |
| 10 Glicemia capilar                                                                                                    |                  |           | 6/66                      |                  | 11:00 17:00 2 | 2:00 06:00              |             |                       |
| 11 Quantificar diurese                                                                                                 |                  |           |                           |                  |               |                         |             |                       |
| 12 Cabeceira elevada a 30                                                                                              |                  |           |                           |                  |               |                         |             |                       |
| 13 Balanço hídrico                                                                                                    |                  |           |                           |                  |               |                         |             |                       |
| 14 Peso diário em jejum                                                                                                |                  |           |                           |                  |               |                         |             |                       |
|                                                                                                    |                  |           |                           |                  |               |                         |             |                       |
|                                                                                                    |                  |           |                           |                  |               |                         |             |                       |
|                                                                                                    |                  |           |                           |                  |               |                         |             |                       |
|                                                                                                    |                  |           |                           |                  |               |                         |             |                       |
|                                                                                                    |                  |           |                           |                  |               |                         |             | •                     |
|                                                                                                    |                  |           |                           |                  |               |                         |             |                       |
| -                                                                                                    |                  |           |                           |                  |               |                         |             |                       |
|                                                                                                    |                  |           |                           |                  |               |                         | 🖌 Confirmar | X Cancelar alterações |
|                                                                                                    |                  |           |                           |                  |               |                         |             |                       |

#### Figura 9

O usuário poderá começar a prescrever fornecendo as informações nas abas de opções (Figura 9):

- 1. DIETAS
- 2. SORO
- 3. MEDICAMENTO
- 4. MEDICAMENTOS NÃO PADRONIZADOS
- 5. INALAÇÃO
- 6. BANCO DE SANGUE
- 7. INFORMAÇÕES COMPLEMENTARES

#### Observação:

Respeite a sequência padrão de apresentação dos itens da prescrição, apresentada nas abas.

#### 6.4 Prescrição de Dietas

Nesta aba pode ser indicada a dieta que o paciente está fazendo, sendo (Figura10):

- a) Oral
- b) Enteral
- c) Parenteral
- d) Infantil
- e) Jejum
- f) Módulos de proteínas
- g) Suprimentos

| 🎢 Prescrição Médica                                                                 |                                      |                           |                         |              | ×                      |
|-------------------------------------------------------------------------------------|--------------------------------------|---------------------------|-------------------------|--------------|------------------------|
| Paciente:                                                                           | Sexo                                 | c Cor:                    | Codigo :                | Data Nac.:   |                        |
| Unidade: UI CLÍNICA MÉDICA FEMININA                                                 | Leito                                | : B0355                   | Número do atendimento : |              |                        |
| Número : 0001152241 Vigente : 20/05/2016 Médico Requisitante-                       | жм:                                  |                           |                         |              |                        |
| Peso Real : Peso Calórico: Superficie Corporal : Estatura : Observação da prescriçã | د                                    | Situação<br>© Provisóri   | a 🔿 Definitiva          | 🖌 Confirmar  | X Cancelar alterações  |
| Dietas Soro Medicamentos Padronizados Outros Medicamentos Inalação                  | Banco de Sangue   Informações Comple | ementares   PRESCRIÇÃO MI | ÉDICA                   |              |                        |
| Oral Enteral Parenteral Infantil                                                    |                                      |                           |                         |              |                        |
| 🕂 👘 Dieta que contém Característica                                                 |                                      |                           |                         |              |                        |
| Dieta Observação                                                                    |                                      | Caracter                  | ísticas                 |              |                        |
| DIETA GERAL                                                                         |                                      |                           | Î.                      |              |                        |
|                                                                                     |                                      | Carao                     | teristica               |              |                        |
|                                                                                     |                                      |                           |                         |              |                        |
|                                                                                     |                                      |                           |                         |              |                        |
|                                                                                     |                                      |                           |                         |              |                        |
|                                                                                     |                                      |                           |                         |              |                        |
|                                                                                     |                                      |                           |                         |              |                        |
|                                                                                     |                                      |                           |                         |              |                        |
|                                                                                     |                                      |                           |                         |              |                        |
|                                                                                     |                                      |                           |                         |              |                        |
|                                                                                     |                                      | _                         |                         |              | <b>-</b>               |
| Modulos Suplementos                                                                 |                                      | <u> </u>                  |                         |              |                        |
| + <b>*</b>                                                                          | Aprazamento                          |                           |                         |              |                        |
| Proteinas Qtde Freq. Hora                                                           | Dia Horarios                         |                           |                         |              | <u> </u>               |
|                                                                                     |                                      |                           |                         |              |                        |
|                                                                                     |                                      |                           |                         |              |                        |
| <u> </u>                                                                            |                                      |                           |                         |              |                        |
| <u> </u>                                                                            |                                      |                           |                         |              |                        |
|                                                                                     |                                      |                           |                         | C Cartineral | W. Carrela alternative |
|                                                                                     |                                      |                           |                         |              | ▲ Lanceiar alterações  |

# 6.4.1 Dieta Oral (Figura 10):

#### Figura 10

No campo Dieta podem ser informados os seguintes itens. :

- a) DIETA GERAL
- b) BRANDA
- c) DIETA LEVE
- d) PASTOSA LIQUIDIFICADA
- e) DIETA PARA DISFAGIA
- f) LÍQUIDOS V.O.
- g) DIETA LÍQUIDA
- h) DIETA PASTOSA
- i) GERAL PEDIÁTRICA 1
- j) GERAL PEDIÁTRICA 2

Após selecionar a dieta desejada pode ser digitada uma observação para esta dieta além de informar a característica:

- a) HIPER HIPER
- b) HIPOSSÓDICA
- c) HIPOPROTEICA
- d) COM RESÍDUO
- e) SEM RESÍDUO
- f) HIPOCALÊMICA
- g) RICA EM CÁLCIO
- h) DIABÉTICO
- i) HIPOGORDUROSA
- j) ALTA ABSORÇÃO
- k) RESTRIÇÃO HÍDRICA
- I) CONTAGEM DE CARBOIDRATO

# 6.4.2 Dieta Enteral (Figura 11):

| 🕡 Prescrição Médica                          |                    |                  |                |           |                            |               |                    |                            | ×                     |
|----------------------------------------------|--------------------|------------------|----------------|-----------|----------------------------|---------------|--------------------|----------------------------|-----------------------|
| Paciente:                                    |                    |                  |                |           | Sexo:                      | Cor :         | Codigo :           | Data Nac.:                 |                       |
| Unidade : UI CLÍNICA M                       | ÉDICA FEMI         | NINA             |                | 5         | Número do atendimento :    |               |                    |                            |                       |
| Número : 0001152241 Vigente                  |                    |                  |                |           |                            |               |                    |                            |                       |
| Peso Real : Peso Calórico: Superficie Corpor | al : Estatura : Ob | servação da pre  | escrição       | Situação  |                            | Continues     | Y Canada abaya Xaa |                            |                       |
|                                              |                    |                  |                |           |                            | (• Provisori  | a C Definitiva     |                            |                       |
| Dietas Soro Medicamentos Padroniza           | dos   Outros Med   | licamentos   Ina | alação   Banco | de Sangue | Informações Complementares | PRESCRIÇÃO MI | ÉDICA              |                            |                       |
| Oral Enteral Parenteral Infantil             |                    | JEJUM            |                |           |                            |               |                    |                            |                       |
|                                              | prazamento         |                  |                |           | 1                          |               |                    |                            |                       |
| Dieta                                        | Via                | Freq.            | Hora/Dia       | Qtde (ml) | Observação                 |               | Horários           |                            | <b>^</b>              |
| Modules Surjementns                          |                    |                  |                |           |                            |               |                    |                            | T                     |
| 中 御                                          |                    |                  | 💦 Apraza       | mento     |                            |               |                    |                            | 1                     |
| Proteinas                                    | Qtde               | Freq.            | Hora/Dia       | Horarios  |                            |               |                    |                            |                       |
|                                              |                    |                  |                |           |                            |               |                    |                            |                       |
|                                              |                    |                  |                |           |                            |               |                    | <b>√</b> <u>C</u> onfirmar | X Cancelar alterações |

Figura 11

No campo Dieta podem ser informados os seguintes itens. :

- a) DIETA DE INTRODUÇÃO
- b) DIETA DE SEGUIMENTO
- c) DIETA DE INTRODUÇÃO HIPOSSÓDICA
- d) DIETA SEMI ELEMENTAR
- e) ELEMENTAR
- f) DIETA OBSTIPANTE
- g) DIETA DE SEGUIMENTO HIPOSSÓDICA
- h) ÁGUA

No campo Via pode ser informado os seguintes itens. :

- a) SONDA NASOENTERAL
- b) SONDA NASOGASTRICA
- c) GASTROSTOMIA

Para informar a frequência em horários basta digitar um numero entre 1 e 24 para especificar as horas ou de 1 a "n" para informa dias. Por exemplo:

- Se o soro for de 12/12 horas, basta informar "12", e no campo HORAS/DIAS informar "HORAS".
- Se o soro for 1 vez ao dia: informar "24" e no campo HORAS/DIAS informar "HORAS"; ou informar "1" e no campo HORAS/DIAS informar "DIAS"

Para informar a quantidade, não é necessário informar a unidade, pois o sistema irá sempre assumir que a unidade será em "ml" para dietas enterais.

## 6.4.3 Dieta Parenteral (Figura 12):

| 🕂 Prescrição Médica                                                                                                    |                                                                   |                  |             |      |            |                  |              |                         |                     | ×                     |
|----------------------------------------------------------------------------------------------------|-------------------------------------------------------------------|------------------|-------------|------|------------|------------------|--------------|-------------------------|---------------------|-----------------------|
| Paciente:                                                                                                    |                                                                   |                  |             |      | Sexo:      | Cor :            |              | Codigo :                | Data Nac.:          |                       |
| Unidade : UI CLÍNICA MÉ                                                                                                    | Unidade: UI CLÍNICA MÉDICA FEMININA                               |                  |             |      | Leito: BO  | 355              |              | Número do atendimento : |                     |                       |
| Número : 0001152241 Vigente :                                                                                                    | Número : 0001152241 Vigente : 20/05/2016 Médico Requisitante-CRM: |                  |             |      |            |                  |              |                         |                     |                       |
| Peso Real : Peso Calórico: Superficie Corporal                                                                                               | : Estatura : Observaçã                                            | áo da prescrição |             |      |            | Situação<br>Prov | o<br>visória | C Definitiva            | 🖌 Confirmar         | X Cancelar alterações |
| Detas   Soro   Medicamentos Padronizados   Outros Medicamentos   Inalação   Banco de Sangue   Informações Complementares   PRESCRIÇÃO MEDICA |                                                                   |                  |             |      |            |                  |              |                         |                     |                       |
| Oral Enteral Parenteral Infantil                                                                                                    | 🗖 JEJUM                                                           |                  |             |      |            |                  |              |                         |                     |                       |
| 🕂 🍈 🏄 Parenteral net                                                                                                    |                                                                   |                  |             |      |            |                  |              |                         |                     |                       |
| Dieta                                                                                                    | Via                                                               | Freq.            | Hora/Dia    | Qtde | Observação |                  |              |                         |                     | -                     |
|                                                                                                    |                                                                   |                  |             |      |            |                  |              |                         |                     |                       |
|                                                                                                    |                                                                   |                  |             |      |            |                  |              |                         |                     |                       |
|                                                                                                    |                                                                   |                  |             |      |            |                  |              |                         |                     |                       |
|                                                                                                    |                                                                   |                  |             |      |            |                  |              |                         |                     |                       |
|                                                                                                    |                                                                   |                  |             |      |            |                  |              |                         |                     |                       |
|                                                                                                    |                                                                   |                  |             |      |            |                  |              |                         |                     |                       |
|                                                                                                    |                                                                   |                  |             |      |            |                  |              |                         |                     |                       |
|                                                                                                    |                                                                   |                  |             |      |            |                  |              |                         |                     |                       |
|                                                                                                    |                                                                   |                  |             |      |            |                  |              |                         |                     |                       |
|                                                                                                    |                                                                   |                  |             |      |            |                  |              |                         |                     | _                     |
| Modulos Sunlementos                                                                                                    |                                                                   |                  |             |      |            |                  |              |                         |                     |                       |
| 中 <b>御</b>                                                                                                    |                                                                   | ×.               | Aprazamento |      |            |                  |              |                         |                     |                       |
| Proteinas                                                                                                    | Qtde Freq.                                                        | Hora/D           | ia Horario  | DS . |            |                  |              |                         |                     | <u> </u>              |
|                                                                                                    |                                                                   |                  |             |      |            |                  |              |                         |                     |                       |
|                                                                                                    |                                                                   |                  |             |      |            |                  |              |                         |                     | -                     |
|                                                                                                    |                                                                   |                  |             |      |            |                  |              |                         |                     |                       |
|                                                                                                    |                                                                   |                  |             |      |            |                  |              |                         |                     |                       |
|                                                                                                    |                                                                   |                  |             |      |            |                  |              |                         | ✓ <u>C</u> onfirmar | 🗶 Cancelar alterações |

Figura 12

No campo Dieta podem ser informados os seguintes itens. :

- a) CATABOLISMO LEVE (SEM EMULSÃO LIPÍDICA)
- b) CATABOLISMO MODERADO
- c) CATABOLISMO GRAVE/HIPERGLICEMIA
- d) INSUF. RENAL CRÔNICA NÃO DIALÍTICA
- e) HEPATOPATIA COM ENCEFALOPATIA
- f) NP PERIFÉRICA
- g) RECUPERAÇÃO NUTRICIONAL
- h) NP PERSONALIZADO

No campo Via a principal opção é INTRAVENOSA

Para informar a frequência em horários basta digitar um numero entre 1 e 24 para especificar as horas ou de 1 a "n" para informa dias. Por exemplo:

- Se o soro for de 12/12 horas, basta informar "12", e no campo HORAS/DIAS informar "HORAS".
- Se o soro for 1 vez ao dia: informar "24" e no campo HORAS/DIAS informar "HORAS"; ou informar "1" e no campo HORAS/DIAS informar "DIAS"

Para informar a quantidade, não é necessário informar a unidade, pois o sistema irá sempre assumir que a unidade será em "ml" para dietas integrais.

Uma observação para esta dieta poderá ser incluída.

#### 6.4.4 Dieta Infantil (Figura 13):

- a) FÓRMULAS
- b) SOPAS
- c) SUCOS
- d) CHÁS
- e) TRO
- f) ÁGUA

| 🦨 Prescrição Médica                                                                                       |                                              |                        |                         | x                                   |  |  |  |  |  |
|----------------------------------------------------------------------------------------------------|----------------------------------------------|------------------------|-------------------------|-------------------------------------|--|--|--|--|--|
| Paciente:                                                                                                 | Sexo:                                        | Cor :                  | Codigo :                | Data Nac.:                          |  |  |  |  |  |
| Unidade : UI CLÍNICA MÉDICA FEMININA                                                                      | Leito : <b>B0355</b>                         | i                      | Número do atendimento : |                                     |  |  |  |  |  |
| Número : 0001152241 Vigente : 20/05/2016 Médico Requisitante-CRM:                                         |                                              |                        |                         |                                     |  |  |  |  |  |
| Peso Real : Peso Calórico: Superficie Corporal : Estatura : Observação da prescrição                      |                                              | Situação<br>Reovisória | C Definition            | 🖌 Confirmar 🛛 🗶 Cancelar alterações |  |  |  |  |  |
|                                                                                                    | 5                                            |                        | C Denniova              | Samuran     Samaan analysee         |  |  |  |  |  |
| Dietas   Soro   Medicamentos Padronizados   Outros Medicamentos   Inalação   Banco de Sangue   Informaçõe | s Complementares                             | PRESCRIÇÃO MÉD         | DICA                    |                                     |  |  |  |  |  |
| Oral Enteral Parenteral Infanti JEJUM                                                                     | Ural Enteral Parenteal Interna Tanta I accom |                        |                         |                                     |  |  |  |  |  |
| Leite : Volume : Frequencia : Via : Observação                                                            |                                              |                        |                         |                                     |  |  |  |  |  |
|                                                                                                    |                                              |                        |                         |                                     |  |  |  |  |  |
| Com Açucar                                                                                                |                                              |                        |                         | -                                   |  |  |  |  |  |
| 🕞 Sem Áçucar                                                                                              |                                              |                        |                         |                                     |  |  |  |  |  |
| Engree who                                                                                                |                                              |                        |                         |                                     |  |  |  |  |  |
| Maisena                                                                                                   |                                              |                        |                         |                                     |  |  |  |  |  |
| Fannha Lactea<br>  Fannha de Aveia                                                                        |                                              |                        |                         |                                     |  |  |  |  |  |
| Mucilon de milho     Mucilon de Arroz                                                                     |                                              |                        |                         |                                     |  |  |  |  |  |
| C Acitério da nutricionista                                                                               |                                              |                        |                         |                                     |  |  |  |  |  |
|                                                                                                    |                                              |                        |                         |                                     |  |  |  |  |  |
|                                                                                                    |                                              |                        |                         |                                     |  |  |  |  |  |
|                                                                                                    |                                              |                        |                         |                                     |  |  |  |  |  |
| Modulos Suplementos                                                                                       |                                              |                        |                         |                                     |  |  |  |  |  |
| 🕂 🏦                                                                                                    |                                              |                        |                         |                                     |  |  |  |  |  |
| Proteinas Qtde Freq. Hora/Dia Horarios                                                                    |                                              |                        |                         |                                     |  |  |  |  |  |
|                                                                                                    |                                              |                        |                         |                                     |  |  |  |  |  |
|                                                                                                    |                                              |                        |                         |                                     |  |  |  |  |  |
|                                                                                                    |                                              |                        |                         |                                     |  |  |  |  |  |
|                                                                                                    |                                              |                        |                         |                                     |  |  |  |  |  |
|                                                                                                    |                                              |                        |                         | ✓ Confirmar X Cancelar alterações   |  |  |  |  |  |

#### Figura 13

#### a) Fórmulas - leites:

Nas fórmulas podem ser selecionados os seguintes leites :

- a) PRE NAM 16,3%
- b) ALFARE 10%
- c) ALFARE 7,5%
- d) NAM 1
- e) LEITE FLUIDO
- f) ALFARE 14%
- g) NAN SOY
- h) DESNATADO

- i) NAM 2
- j) LD 13%
- k) NAM S/LACTOSE

Informe o volume (sempre em ml) Informe a frequência selecionando:

- a) 1X
- b) 2X
- c) 3X
- d) 4X
- e) 5X
- f) 6X
- g) 7X
- h) 8X

Informe a via:

- a) ORAL
- b) SONDA NASOENTERAL
- c) SONDA NASOGASTRICA
- d) GASTROSTOMIA

Na Formula pode ser indicado que ela seja com os seguintes itens:

- a) Com Açúcar
- b) Sem Açúcar
- c) "Nescau"

Na Formula pode ser utilizado como Engrossante os seguintes itens:

- a) Maisena
- b) Farinha Láctea
- c) Farinha de Aveia
- d) Mucilon de milho
- e) Mucilon de Arroz
- f) A critério da nutricionista

#### b) Dieta Infantil - sopas (Figura 14)

| 🧊 Prescrição Médica                                                                                                    |                                   |                               |                   |                         |             | ×                     |
|----------------------------------------------------------------------------------------------------|-----------------------------------|-------------------------------|-------------------|-------------------------|-------------|-----------------------|
| Paciente:                                                                                                    |                                   | Sexo:                         | Cor :             | Codigo :                | Data Nac.:  |                       |
| Unidade : UI CLÍNICA MÉDICA FEMIN                                                                                                    | IINA                              | Leito: BI                     | 1355              | Número do atendimento : |             |                       |
| Número 0001152241 Vigente 20/05/2016 M                                                                                                    | lédico Bequisitante CBM:          |                               |                   |                         |             |                       |
| Peso Real : Peso Calórico: Superficie Corporal : Estatura : Obse                                                                                                    | rvação da prescrição              | ,                             |                   |                         |             |                       |
|                                                                                                    |                                   |                               | Provisóri         | ia 🔿 Definitiva         | 🖌 Confirmar | X Cancelar alterações |
| Dietas Soro Medicamentos Padronizados Outros Medic                                                                                                    | amentos   Inalação   Banco de San | gue 🛛 Informações Complementa | res PRESCRIÇÃO MI | ÉDICA                   |             |                       |
| Oral Enteral Parenteral Infantil 🔲 JE                                                                                                    | JUM                               |                               |                   |                         |             |                       |
| Formulas Sopas Sucos / Chas TRO / ÁGUA                                                                                                    |                                   |                               |                   |                         |             |                       |
| 4- The second second se |                                   |                               |                   |                         |             |                       |
| Consitencia (Liquificada) Sal Gordura Resíduo Frequen                                                                                                    | cia Observação                    |                               |                   |                         |             | <u> </u>              |
|                                                                                                    |                                   |                               |                   |                         |             |                       |
|                                                                                                    |                                   |                               |                   |                         |             |                       |
|                                                                                                    |                                   |                               |                   |                         |             |                       |
|                                                                                                    |                                   |                               |                   |                         |             |                       |
|                                                                                                    |                                   |                               |                   |                         |             |                       |
|                                                                                                    |                                   |                               |                   |                         |             |                       |
|                                                                                                    |                                   |                               |                   |                         |             |                       |
|                                                                                                    |                                   |                               |                   |                         |             |                       |
|                                                                                                    |                                   |                               |                   |                         |             |                       |
|                                                                                                    |                                   |                               |                   |                         |             |                       |
| Modulos   Suplementos                                                                                                    | <b>S</b>                          |                               |                   |                         |             |                       |
| Proteiner Otrie                                                                                                    | Fren Hora/Dia Horario             |                               |                   |                         |             |                       |
|                                                                                                    | nordy morder bid                  |                               |                   |                         |             |                       |
|                                                                                                    |                                   |                               |                   |                         |             |                       |
| <u>I</u>                                                                                                    |                                   |                               |                   |                         |             |                       |
| P                                                                                                    |                                   |                               |                   |                         |             |                       |
|                                                                                                    |                                   |                               |                   |                         |             |                       |
|                                                                                                    |                                   |                               |                   |                         | ✓ Confirmar | X Cancelar alterações |

#### Figura 14

As sopas podem ser:

- a) Liquidificada
- b) Com ou sem sal
- c) Com ou sem Gordura
- d) Com ou sem Resíduo

Informe a frequência selecionando :

- a) 1X
- b) 2X
- c) 3X
- d) 4X
- e) 5X
- f) 6X
- g) 7X
- h) 8X

## c) Dieta Infantil - sucos (Figura 15)

| C December 11 + Han                                                                      |                               |                                   | vi<br>Vi                            |
|------------------------------------------------------------------------------------------|-------------------------------|-----------------------------------|-------------------------------------|
|                                                                                          |                               |                                   | <u>A</u>                            |
| Paciente:                                                                                | Sexo: Cor:                    | Codigo :                          | Data Nac.:                          |
| Unidade : UI CLINICA MEDICA FEMININA                                                     | Leito: B0355                  | Número do atendimento :           |                                     |
| Número : 0001152241 Vigente : 20/05/2016 Médico Requisitante-CRM:                        |                               |                                   |                                     |
| Peso Real : Peso Calórico: Superficie Corporal : Estatura : Observação da prescrição     | [Si                           | tuação<br>Provisória C Definitiva | ✓ Confirmar X Cancelar alterações   |
| Dietas Soro Medicamentos Padronizados Outros Medicamentos Inalação Banco de Sangue Infor | mações Complementares   PRESC | RIÇÃO MÉDICA                      |                                     |
| Oral Enteral Parenteral Infantil 🔲 JEJUM                                                 |                               | · ·                               |                                     |
| Formulas Sopas Sucos / Chas TRO / ÁGUA                                                   |                               |                                   |                                     |
| sucos 🕂 🖀                                                                                |                               | CHAS 🕂 🖶                          |                                     |
| Resíduo Frequencia Observação                                                            |                               | Frequencia Observação             |                                     |
|                                                                                          |                               |                                   |                                     |
|                                                                                          |                               |                                   |                                     |
|                                                                                          |                               |                                   |                                     |
|                                                                                          |                               |                                   |                                     |
|                                                                                          |                               |                                   |                                     |
|                                                                                          |                               |                                   |                                     |
|                                                                                          |                               |                                   |                                     |
|                                                                                          |                               |                                   |                                     |
|                                                                                          |                               |                                   |                                     |
|                                                                                          |                               |                                   |                                     |
|                                                                                          |                               |                                   | <b></b>                             |
|                                                                                          |                               |                                   |                                     |
| Modulos   Suplementos                                                                    |                               |                                   |                                     |
| Preteinen Olde Free Herr/Die Herrie                                                      |                               |                                   |                                     |
|                                                                                          |                               |                                   |                                     |
|                                                                                          |                               |                                   |                                     |
|                                                                                          |                               |                                   |                                     |
|                                                                                          |                               |                                   |                                     |
|                                                                                          |                               |                                   |                                     |
|                                                                                          |                               |                                   | ✓ Confirmar 🛛 🗶 Cancelar alteracões |
|                                                                                          |                               |                                   |                                     |

# Figura 15

Os sucos podem ser:

- a) Com resíduo
- b) Sem resíduo

Informe a frequência selecionando:

a) 1X
b) 2X
c) 3X
d) 4X
e) 5X
f) 6X

- g) 7X
- h) 8X

Diretrizes Assistenciais - Manual de Prescrição do HSP

#### d) Dieta Infantil – chás (Figura 15)

Informe a frequência selecionando:

a) 1X
b) 2X
c) 3X
d) 4X
e) 5X
f) 6X
c) 3X

g) 7X h) 8X

Uma observação para esta dieta poderá ser incluída.

#### e) Dieta Infantil - TRO (Figura 16)

| 🐙 Prescrição Médica                                                                               |                                             | ×            |
|---------------------------------------------------------------------------------------------------|---------------------------------------------|--------------|
| Paciente:                                                                                         | Sexo: Cor: Codigo: Data Nac.:               |              |
| Unidade : UI CLÍNICA MÉDICA FEMININA                                                              | Leito : B0355 Número do atendimento :       |              |
| Número : 0001152241 Vigente : 20/05/2016 Médico Requisitante-CRM:                                 |                                             |              |
| Peso Real : Peso Calórico: Superficie Corporal : Estatura : Observação da prescrição              | Situação<br>O Provisória O Definitiva       | erações      |
| Dietas Soro   Medicamentos Padronizados   Outros Medicamentos   Inalação   Banco de Sangue   Info | nformações Complementares PRESCRIÇÃO MÉDICA |              |
| Oral Enteral Parenteral Infantil 🔲 JEJUM                                                          |                                             |              |
| Formulas Sopas Sucos / Chas TRO / AGUA                                                            |                                             |              |
| 1R0 + 1                                                                                           | AGUA                                        |              |
| Volume Frequencia Via Observação                                                                  | Volume Frequencia Via Observação            | -            |
| Modulos   Suplementes                                                                             |                                             | <b>I</b>     |
| 🗘 🏦 🕅 Aprazamento                                                                                 |                                             |              |
| Proteinas Qtde Freq. Hora/Dia Horarios                                                            |                                             | <u> </u>     |
|                                                                                                   |                                             | <b>_</b>     |
| <u></u>                                                                                           |                                             |              |
|                                                                                                   | <u>✓ C</u> onfirmer <b>X</b> Cancela        | r alterações |

#### Figura 16

Informe o volume (sempre em ml).

Informe a frequência selecionando:

- a) 1X
- b) 2X
- c) 3X
- d) 4X
- e) 5X
- f) 6X
- g) 7X
- h) 8X

Informe a via:

- a) ORAL
- b) SONDA NASOENTERAL
- c) SONDA NASOGASTRICA
- d) GASTROSTOMIA

Uma observação para esta dieta poderá ser incluída.

#### f) Dieta Infantil - água (Figura 16)

Informe o volume este volume será sempre ml

Informe a frequência selecionando:

- a) 1X
- b) 2X
- c) 3X
- d) 4X
- e) 5X
- f) 6X
- g) 7X
- h) 8X

Informe a via:

- a) ORAL
- b) SONDA NASOENTERAL
- c) SONDA NASOGASTRICA
- d) GASTROSTOMIA

# 6.4.5 – Jejum (Figura 17)

| 🕂 Prescrição Médica                        |                                                                   |                 |                |                       |                    |                         |                         |                            | ×                             |
|--------------------------------------------|-------------------------------------------------------------------|-----------------|----------------|-----------------------|--------------------|-------------------------|-------------------------|----------------------------|-------------------------------|
| Paciente:                                  |                                                                   |                 |                |                       | Sexo:              | Cor :                   | Codigo :                | Data Nac.:                 |                               |
| Unidade : UI CLÍNICA                       | MÉDICA FEM                                                        | ININA           |                |                       | Leito : B035       | 5                       | Número do atendimento : |                            |                               |
| Número : 0001152241 Vigent                 | Número : 0001152241 Vigente : 20/05/2016 Médico Requisitante-CRM: |                 |                |                       |                    |                         |                         |                            |                               |
| Peso Real : Peso Calórico: Superficie Corp | ioral : Estatura : Ot                                             | oservação da pr | rescrição      |                       |                    | Situação<br>• Provisóri | a C Definitiva          | <b>√</b> <u>C</u> onfirmar | X Cancelar alterações         |
| Dietas Soro Medicamentos Padroni           | zados 🛛 Outros Mer                                                | dicamentos 🛛 In | alação   Banco | de Sangue 🛛 Informaçã | ões Complementares | PRESCRIÇÃO MI           | ÉDICA                   |                            |                               |
| Oral Enteral Parenteral Infantil           | JEJUM                                                             | JEJUM           |                |                       |                    |                         |                         |                            |                               |
| ÷ 🕆                                        |                                                                   |                 |                |                       |                    |                         |                         |                            |                               |
| Descrição                                  | Observação                                                        |                 |                |                       |                    |                         |                         |                            |                               |
|                                            |                                                                   |                 |                |                       |                    |                         |                         |                            |                               |
|                                            |                                                                   |                 |                |                       |                    |                         |                         |                            |                               |
|                                            |                                                                   |                 |                |                       |                    |                         |                         |                            |                               |
|                                            |                                                                   |                 |                |                       |                    |                         |                         |                            |                               |
|                                            |                                                                   |                 |                |                       |                    |                         |                         |                            |                               |
|                                            |                                                                   |                 |                |                       |                    |                         |                         |                            |                               |
|                                            |                                                                   |                 |                |                       |                    |                         |                         |                            |                               |
|                                            |                                                                   |                 |                |                       |                    |                         |                         |                            |                               |
|                                            |                                                                   |                 |                |                       |                    |                         |                         |                            |                               |
|                                            |                                                                   |                 |                |                       |                    |                         |                         |                            |                               |
|                                            |                                                                   |                 |                |                       |                    |                         |                         |                            |                               |
| Modulos Suplementos                        |                                                                   |                 |                |                       |                    |                         |                         |                            | ĭ                             |
| 수 👘                                        |                                                                   |                 | Apraza         | amento                |                    |                         |                         |                            | 1                             |
| Proteinas                                  | Qtde                                                              | Freq.           | Hora/Dia       | Horarios              |                    |                         |                         |                            |                               |
| Þ                                          |                                                                   |                 |                | -                     |                    |                         |                         |                            |                               |
|                                            |                                                                   |                 |                |                       |                    |                         |                         |                            |                               |
| <u> </u>                                   |                                                                   |                 |                |                       |                    |                         |                         |                            | <b>_</b>                      |
| P                                          |                                                                   |                 |                |                       |                    |                         |                         |                            |                               |
|                                            |                                                                   |                 |                |                       |                    |                         |                         |                            |                               |
|                                            |                                                                   |                 |                |                       |                    |                         |                         | ✓ Confirmar                | X <u>C</u> ancelar alterações |

Figura 17

Caso o paciente esteja em jejum, basta clicar na opção de jejum e o usuário poderá ainda informar os seguintes motivos para o jejum:

- a) SNG ABERTA
- b) POS OPERATORIO
- c) PARA REALIZAR EXAMES
- d) PRE OPERATORIO

Uma observação para o jejum pode ser incluída.

## 6.5 – Prescrição de Soro (Figura 18)

| 🖋 Prescrição Médica                                                                                                    |                               |                |                                                  |                         |                     | ×                     |
|----------------------------------------------------------------------------------------------------|-------------------------------|----------------|--------------------------------------------------|-------------------------|---------------------|-----------------------|
| Paciente:                                                                                                    |                               | Sexo:          | Cor :                                            | Codigo :                | Data Nac.:          |                       |
| Unidade: UI CLÍNICA MÉDICA FEMININA                                                                                                    |                               | Leito: B03     | 55                                               | Número do atendimento : |                     |                       |
| Númera : 0001152241 Vieneta : 20/05/2016 Mádice Requisitante CBM:                                                                                                    |                               |                |                                                  |                         |                     |                       |
| Paro Paol : Paro Calórico: Superficia Corporal : Estatura : Observação da prescrição                                                                                                    | ,                             |                |                                                  |                         |                     |                       |
|                                                                                                    |                               |                | <ul> <li>Situação</li> <li>Provisória</li> </ul> | C Definitiva            | ✓ <u>C</u> onfirmar | 🗶 Cancelar alterações |
| Dietas S000 Martinamentos Partonizados Dutros Martinamentos Unalação Ranco d                                                                                                    | a Sanqua l Informações        | Complementares | Í PRESCRICÃO MÉ                                  |                         |                     |                       |
| Places - Incurcance was a data and a solution incurcance was included in the solution of the solution of | ic sangac   mioinações<br>βία | razamento      | Trucocilição inc                                 | Dice                    |                     |                       |
|                                                                                                    | Olde (el) Erez                | Hare/Dia       | 16a Har                                          | 6.i.a.                  |                     | Siture Te             |
| 1.1 SOLFISIOLOGICA (CL DE SODIO) 0.9% 1000ML BOLSA                                                                                                    | 1000 ACM                      | Huid/Dia       | INTRAVENOS /                                     |                         |                     | Situação              |
|                                                                                                    |                               |                |                                                  |                         |                     |                       |
|                                                                                                    |                               |                |                                                  |                         |                     |                       |
|                                                                                                    |                               |                |                                                  |                         |                     |                       |
|                                                                                                    |                               |                |                                                  |                         |                     |                       |
|                                                                                                    |                               |                |                                                  |                         |                     |                       |
|                                                                                                    |                               |                |                                                  |                         |                     |                       |
|                                                                                                    |                               |                |                                                  |                         |                     |                       |
|                                                                                                    |                               |                |                                                  |                         |                     |                       |
|                                                                                                    |                               |                |                                                  |                         |                     |                       |
|                                                                                                    |                               |                |                                                  |                         |                     |                       |
|                                                                                                    |                               |                |                                                  |                         |                     |                       |
|                                                                                                    |                               |                |                                                  |                         |                     |                       |
|                                                                                                    |                               |                |                                                  |                         |                     |                       |
|                                                                                                    |                               |                |                                                  |                         |                     |                       |
|                                                                                                    |                               |                |                                                  |                         |                     |                       |
|                                                                                                    |                               |                |                                                  |                         |                     |                       |
|                                                                                                    |                               |                |                                                  |                         |                     |                       |
|                                                                                                    |                               |                |                                                  |                         |                     |                       |
| <u></u>                                                                                                    |                               |                |                                                  |                         |                     |                       |
| Observações do Item                                                                                                    |                               |                |                                                  |                         |                     |                       |
| <u></u>                                                                                                    |                               |                |                                                  |                         |                     |                       |
|                                                                                                    |                               |                |                                                  |                         |                     |                       |
|                                                                                                    |                               |                |                                                  |                         | ✓ <u>C</u> onfirmar | X Cancelar alterações |
|                                                                                                    |                               |                |                                                  |                         |                     |                       |

#### Figura 18

Para adicionar um soro, clique no ícone com sinal de + para criar um novo soro, selecione o medicamento que ira compor este soro clicando sobre a Apresentação. Informe a quantidade que será necessária deste medicamento. Feito isso informe:

Para informar a frequência em horários basta digitar um numero entre 1 e 24 para especificar as horas ou de 1 a "n" para informa dias. Por exemplo:

- Se o soro for de 12/12 horas, basta informar "12", e no campo HORAS/DIAS informar "HORAS".
- Se o soro for 1 vez ao dia: informar "24" e no campo HORAS/DIAS informar "HORAS"; ou informar "1" e no campo HORAS/DIAS informar "DIAS"

A via do soro será sempre INTRAVENOSA, por isso não é necessário informá-la, pois o sistema irá automaticamente selecionar esta via.

Para acrescentar algum medicamento para compor o soro clique no ícone INCLUIR ITEM AO SORO e proceda da mesma forma descrita anteriormente.

Caso seja necessário acrescentar um novo soro clique no ícone com sinal de + e proceda da mesma forma descrita anteriormente

## 6.6 Prescrição de Medicamentos Padronizados (Figura 19)

| 🕡 Prescrição Médica                                                          |                                 |                                       |                         | ×                                 |  |  |  |  |  |
|------------------------------------------------------------------------------|---------------------------------|---------------------------------------|-------------------------|-----------------------------------|--|--|--|--|--|
| Paciente:                                                                    |                                 | Sexo: Cor:                            | Codigo :                | Data Nac.:                        |  |  |  |  |  |
| Unidade: UI CLÍNICA MÉDICA FEMININA                                          |                                 | Leito: B0355                          | Número do atendimento : |                                   |  |  |  |  |  |
| Minute 0001152241 Minute 20/05/2016 Middle Particip                          |                                 |                                       |                         |                                   |  |  |  |  |  |
|                                                                              | i a                             |                                       |                         |                                   |  |  |  |  |  |
| Peso Heal: Peso Lalorico: Superficie Lorporal: Estatura: Ubservação da presi | nçao                            | Situação<br>• Provisória              | C Definitiva            | ✓ Confirmar X Cancelar alterações |  |  |  |  |  |
| Distas Soro Medicamentos Parlimizados Outros Madicamentos Unala              | ção [ Banco de Sanque [ Informa | ações Complementares   PRESCRIÇÃO MÉ  |                         |                                   |  |  |  |  |  |
|                                                                              |                                 |                                       |                         |                                   |  |  |  |  |  |
|                                                                              | Otde Unid Via Freq              | Hora/Dia Dias BIC Diluícão Vel ml/H I | Horarios                | Justificativa do uso do os 🔺      |  |  |  |  |  |
| 3 CIPROFI OVACINO 500MG COMP                                                 | 500 MG V0 12                    |                                       | 09:00 20:00             |                                   |  |  |  |  |  |
| GUEDSE SOLUCÃO 502 AMP 10MI                                                  | 3 AMP IV SN                     |                                       | 08.00 20.00             |                                   |  |  |  |  |  |
| ANI ODIPINO 5MG COMP                                                         | 5 MG V0 12                      |                                       | 08-00_20:00             |                                   |  |  |  |  |  |
| INSTITINA HUMANA BEGULAB 1001UMLEB AMP 10ML                                  |                                 |                                       | 00.00 20.00             |                                   |  |  |  |  |  |
| ONDANSETBONA 2MG/ML AMP 4MI                                                  | 8 MG IV SN                      |                                       |                         |                                   |  |  |  |  |  |
| DIPIBONA 500MG/MLAMP 2MLINU                                                  | 1000 MG IV SN                   |                                       |                         |                                   |  |  |  |  |  |
| ENOXAPARINA SODICA 40MG/0.4ML SER 0.4ML                                      | 40 MG SC 24                     | HOBA(S) 0000                          | 08:00                   |                                   |  |  |  |  |  |
| Dbservações do Item                                                          |                                 |                                       |                         |                                   |  |  |  |  |  |
| 2                                                                            |                                 |                                       |                         |                                   |  |  |  |  |  |
|                                                                              |                                 |                                       |                         |                                   |  |  |  |  |  |
|                                                                              |                                 |                                       |                         | ✓ Confirmar X Cancelar alterações |  |  |  |  |  |

#### Figura 19

Para adicionar um medicamento clique no ícone com sinal de "+" e informe o principio ativo.

Informe a quantidade que será necessária deste medicamento.

Informe a apresentação e a unidade de medida da dose (abreviatura), que podem ser:

- 1) Apresentação:
  - a) AMP (AMPOLA)
  - b) CPR (COMPRIMIDO)
  - c) CAP (CAPSULA)
  - d) FR (FRASCO)
  - e) FR-AMP (FRASCO-AMPOLA)
  - f) BISN (BISNAGA)
  - g) SER (SERINGA)
  - h) ENV (ENVELOPE)
  - i) BOL (BOLSA)

- 2) Unidades de medida:
  - a) G (GRAMA)
  - b) MG (MILIGRAMA)
  - c) MCG (MICROGRAMA)
  - d) ML (MILILITRO)
  - e) DL (DECILITRO)
  - f) UI (UNIDADES INTERNACIONAIS)
  - g) GTS (GOTAS)

Informe a VIA de administração, que pode ser:

- a) EV (endovenosa/intravenosa)
- b) IM (intramuscular)
- c) VO (via oral)
- d) SL (sublingual)
- e) SC (subcutânea)
- f) ID (intradérmica)
- g) IO (intraocular)
- h) RET (retal)
- i) SNE (sonda nasoenteral)
- j) SNG (sonda Nasogástrica)
- k) TOP (tópica)
- I) INAL (inalatória)
- m) PER (peridural)
- n) RET (retal)
- o) VAG (vaginal)
- p) GAS (gastrostomia)
- q) ITC (intratecal)
- r) ITQ (intratraqueal)
- s) IVC (intravesical)
- t) IBQ (intrabronquial)

Observação:

Indique o órgão (sem abreviar): olho, ouvido, narina. O lado deve ser indicado e pode ser abreviado: direito (D); esquerdo (E); bilateral.

Para informar a frequência em horários basta digitar um numero entre 1 e 24 para especificar as horas ou de 1 a "n" para informa dias. Por exemplo:

- Se o soro for de 12/12 horas, basta informar "12", e no campo HORAS/DIAS informar "HORAS".
- Se o soro for 1 vez ao dia: informar "24" e no campo HORAS/DIAS informar "HORAS"; ou informar "1" e no campo HORAS/DIAS informar "DIAS"

Caso o medicamento seja administrado em bomba de infusão de um duplo clique no campo BI

No campo Frequência, serão também serão apresentadas as opções:

- a) S/N (se necessário): especifique as situações em que são necessários (ex.: se febre / Tº ≥ 37,5°C, se dor, se náuseas, se vômito etc.) e o medicamento, dose (máxima, inclusive) e via.
- b) ACM (a critério médico): especifique os critérios médicos que determinam a administração do medicamento, ou a sua interrupção, ajustes da dose etc. (segundo avaliação médica no momento) e o medicamento, dose (máxima, inclusive) e via.

Se houver necessidade de diluição - veja o item DILUIÇÃO

#### Vel. ml/H

Para medicamentos em que utiliza infusão contínua pode ser informado a velocidade em que este medicamento será administrado, isto fará com a dose solicitada de medicamento seja aumentada para que possa correr no período de 24 horas.

Justificativa de uso do psicotrópico :

Todos os psicotrópicos para preenchimento da carta de solicitação e necessário informar a justificativa de uso.

## 6.7 Prescrição de Medicamentos não padronizados (Figura 20)

| 🕂 Prescrição Médica                                                                                                    |          |               |     |                     |                      |                         |                     | ×                      |  |
|----------------------------------------------------------------------------------------------------|----------|---------------|-----|---------------------|----------------------|-------------------------|---------------------|------------------------|--|
| Paciente:                                                                                                    |          |               | s   | exo:                | Cor :                | Codigo :                | Data Nac.:          |                        |  |
| Unidade: UI CLÍNICA MÉDICA FEMININA                                                                                                    |          |               | L   | eito : <b>B0355</b> |                      | Número do atendimento : |                     |                        |  |
| Número : 0001152241 Vigente : 20/05/2016 Médico                                                                                                    | Requi    | sitante-CRM:  |     |                     |                      |                         |                     |                        |  |
| Peso Real : Peso Calórico: Superficie Corporal : Estatura : Observaçã                                                                                                    | ăo da pr | escrição      |     |                     | Situação<br>• Provis | ória C Definitiva       | ✓ <u>C</u> onfirmar | 🗶 🖸 ancelar alterações |  |
| Dietas Soro Medicamentos Padronizados Outros Medicamentos Inalação Banco de Sangue Informações Complementares PRESCRIÇÃO MÉDICA                                                                                                    |          |               |     |                     |                      |                         |                     |                        |  |
| A T E N Ç Â O ANTRA CALE N Ç Â O ANTRA CALE N Ç Â O Â O ANTRA CALE N CALE N CALE |          |               |     |                     |                      |                         |                     |                        |  |
| <b>- + 小</b>                                                                                                    |          | 🛞 Aprazamento |     |                     |                      |                         |                     |                        |  |
| Medicamentos não Padronizados                                                                                                    | Qtde     | Unid.         | Via | Freq.               | Hora/Dia             | Horários                |                     |                        |  |
|                                                                                                    |          |               |     |                     |                      |                         |                     |                        |  |
|                                                                                                    |          |               |     |                     |                      |                         |                     |                        |  |
|                                                                                                    |          |               |     |                     |                      |                         |                     |                        |  |
|                                                                                                    |          |               |     |                     |                      |                         |                     |                        |  |
|                                                                                                    |          |               |     |                     |                      |                         |                     |                        |  |
|                                                                                                    |          |               |     |                     |                      |                         |                     |                        |  |
|                                                                                                    |          |               |     |                     |                      |                         |                     |                        |  |
|                                                                                                    |          |               |     |                     |                      |                         |                     |                        |  |
|                                                                                                    |          |               |     |                     |                      |                         |                     |                        |  |
|                                                                                                    |          |               |     |                     |                      |                         |                     |                        |  |
|                                                                                                    |          |               |     |                     |                      |                         |                     |                        |  |
|                                                                                                    |          |               |     |                     |                      |                         |                     |                        |  |
|                                                                                                    |          |               |     |                     |                      |                         |                     |                        |  |
| <u></u>                                                                                                    |          |               |     |                     |                      |                         |                     | <b>_</b>               |  |
|                                                                                                    |          |               |     |                     |                      |                         |                     |                        |  |
|                                                                                                    |          |               |     |                     |                      |                         | ✓ <u>C</u> onfirmar | 🗶 Cancelar alterações  |  |

#### Figura 20

Medicamentos não padronizados são medicamentos que não são fornecidos pela farmácia, mas precisa constar na prescrição.

Para adicionar um medicamento clique no ícone com sinal de + para adicionar, informe os medicamentos não padronizados

Informe a quantidade que será necessária deste medicamento.

Informe a apresentação e a unidade de medida da dose (abreviatura), que podem ser:

- 1) Apresentação:
  - a) AMP (AMPOLA)
  - b) CPR (COMPRIMIDO)
  - c) CAP (CAPSULA)
  - d) FR (FRASCO)
  - e) FR-AMP (FRASCO-AMPOLA)
  - f) BISN (BISNAGA)
  - g) SER (SERINGA)
  - h) ENV (ENVELOPE)
  - i) BOL (BOLSA)

- 2) Unidades de medida:
  - a) G (GRAMA)
  - b) MG (MILIGRAMA)
  - c) MCG (MICROGRAMA)
  - d) ML (MILILITRO)
  - e) DL (DECILITRO)
  - f) UI (UNIDADES INTERNACIONAIS)
  - g) GTS (GOTAS)

Informe a VIA de administração, que pode ser:

- a) EV (endovenosa/intravenosa)
- b) IM (intramuscular)
- c) VO (via oral)
- d) SL (sublingual)
- e) SC (subcutânea)
- f) ID (intradérmica)
- g) IO (intraocular)
- h) RET (retal)
- i) SNE (sonda nasoenteral)
- j) SNG (sonda Nasogástrica)
- k) TOP (tópica)
- I) INAL (inalatória)
- m) PER (peridural)
- n) RET (retal)
- o) VAG (vaginal)
- p) GAS (gastrostomia)
- q) ITC (intratecal)
- r) ITQ (intratraqueal)
- s) IVC (intravesical)
- t) IBQ (intrabronquial)

Observação:

Indique o órgão (sem abreviar): olho, ouvido, narina. O lado deve ser indicado e pode ser abreviado: direito (D); esquerdo (E); bilateral.

Para informar a frequência em horários basta digitar um numero entre 1 e 24 para especificar as horas ou de 1 a "n" para informa dias. Por exemplo:

- Se o soro for de 12/12 horas, basta informar "12", e no campo HORAS/DIAS informar "HORAS".
- Se o soro for 1 vez ao dia: informar "24" e no campo HORAS/DIAS informar "HORAS"; ou informar "1" e no campo HORAS/DIAS informar "DIAS"

No campo Frequência, serão também serão apresentadas as opções:

- a) S/N (se necessário): especifique as situações em que são necessários (ex.: se febre / T<sup>o</sup> ≥ 37,5°C, se dor, se náuseas, se vômito etc.) e o medicamento, dose (máxima, inclusive) e via.
- b) ACM (a critério médico): especifique os critérios médicos que determinam a administração do medicamento, ou a sua interrupção, ajustes da dose etc. (segundo avaliação médica no momento) e o medicamento, dose (máxima, inclusive) e via.

# 6.8 – Prescrição de Inalação (Figura 21)

| 🗊 Prescrição Médica                                                                                                    |      |         |               |           |                         | ×                                 |  |  |
|----------------------------------------------------------------------------------------------------|------|---------|---------------|-----------|-------------------------|-----------------------------------|--|--|
| Paciente:                                                                                                    |      |         | Sexo:         | Cor:      | Codigo :                | Data Nac.:                        |  |  |
| Unidade: UI CLÍNICA MÉDICA FEMININA                                                                                                    |      |         | Leito : B0355 |           | Número do atendimento : |                                   |  |  |
| Número : 0001152241 Vigente : 20/05/2016 Médico Requisitante-CRM:                                                                             |      |         |               |           |                         |                                   |  |  |
| Peso Real : Peso Calórico: Superficie Corporal : Estatura : Observação da prescrição                                                          |      |         |               | Situação  | //                      | Confirmed W. Senathanitan In      |  |  |
|                                                                                                    |      |         |               | (• Provis | ona C Definitiva        |                                   |  |  |
| Dietas   Soro   Medicamentos Podronizados   Outros Medicamentos:   Indexão   Banco de Sangue   Informações Complementares   PRESCRIÇÃO MEDICA |      |         |               |           |                         |                                   |  |  |
| 🕂 Inserir inalação 🖌 Incluir item na Inalação 🝈 Suspender inala                                                                               | ição | Apr 🔊 🕅 | azamento      |           |                         |                                   |  |  |
| Inalação Item Descrição                                                                                                    | Qtde | Unid.   | Freq.         | Hora/Dia  | Horários                | Situação 🄶                        |  |  |
|                                                                                                    |      |         |               |           |                         |                                   |  |  |
|                                                                                                    |      |         |               |           |                         |                                   |  |  |
|                                                                                                    |      |         |               |           |                         |                                   |  |  |
|                                                                                                    |      |         |               |           |                         |                                   |  |  |
|                                                                                                    |      |         |               |           |                         |                                   |  |  |
|                                                                                                    |      |         |               |           |                         |                                   |  |  |
|                                                                                                    |      |         |               |           |                         |                                   |  |  |
|                                                                                                    |      |         |               |           |                         |                                   |  |  |
|                                                                                                    |      |         |               |           |                         |                                   |  |  |
|                                                                                                    |      |         |               |           |                         |                                   |  |  |
|                                                                                                    |      |         |               |           |                         |                                   |  |  |
|                                                                                                    |      |         |               |           |                         |                                   |  |  |
|                                                                                                    |      |         |               |           |                         |                                   |  |  |
|                                                                                                    |      |         |               |           |                         |                                   |  |  |
|                                                                                                    |      |         |               |           |                         |                                   |  |  |
| Observed to the last                                                                                                    |      |         |               |           |                         |                                   |  |  |
| Ubservações do item                                                                                                    |      |         |               |           |                         |                                   |  |  |
|                                                                                                    |      |         |               |           |                         |                                   |  |  |
|                                                                                                    |      |         |               |           |                         |                                   |  |  |
|                                                                                                    |      |         |               |           |                         | ✓ Lontirmar X Lancelar alterações |  |  |

#### Figura 21

Para adicionar uma inalação, clique no ícone com sinal de "+" para criar uma nova inalação, selecione o medicamento que ira compor esta inalação clicando sobre a Apresentação. Informe a quantidade que será necessária deste medicamento. Feito isso informe:

Para informar a frequência em horários basta digitar um numero entre 1 e 24 para especificar as horas ou de 1 a "n" para informa dias. Por exemplo:

- Se o soro for de 12/12 horas, basta informar "12", e no campo HORAS/DIAS informar "HORAS".
- Se o soro for 1 vez ao dia: informar "24" e no campo HORAS/DIAS informar "HORAS"; ou informar "1" e no campo HORAS/DIAS informar "DIAS"

A via da inalação será sempre INALATORIA, por isso não é necessário informá-la, pois o sistema irá automaticamente selecionar esta via.

Para acrescentar medicamentos para compor a inalação clique no ícone INCLUIR ITEM NA INALAÇÃO e proceda da mesma forma descrita anteriormente.

Caso seja necessário acrescentar uma nova inalação, clique no ícone com sinal de + e proceda da mesma forma descrita anteriormente

## 6.9 Prescrição de Sangue e Hemocomponentes (Figura 22)

| 🕂 Prescrição Médica                            |                            |                          |                           |                    |                         |             | ×                     |
|------------------------------------------------|----------------------------|--------------------------|---------------------------|--------------------|-------------------------|-------------|-----------------------|
| Paciente:                                      |                            |                          | Sexo:                     | Cor:               | Codigo :                | Data Nac.:  |                       |
| Unidade : UI CLÍNICA MÉ                        | DICA FEMININA              |                          | Leito : B03               | 155                | Número do atendimento : |             |                       |
| Número : 0001152241 Vigente : 2                | 20/05/2016 Médico Req      | uisitante-CRM:           |                           |                    |                         |             |                       |
| Peso Real : Peso Calórico: Superficie Corporal | : Estatura : Observação da | prescrição               |                           | Situação           | a C Defeition           | Confirmar   | Y Cancelar alterações |
|                                                |                            |                          |                           |                    |                         | <b>O</b>    |                       |
| Dietas   Soro   Medicamentos Padronizado       | os   Outros Medicamentos   | Inalação Banco de Sangue | Informações Complementare | IS   PRESCRIÇÃO ME | EDICA                   |             |                       |
| F 1                                            | Unid                       | Freq Hora/Dia            | Observação                |                    |                         |             |                       |
|                                                | onia.                      | Tied. Tiola/Dia          | Observação                |                    |                         |             |                       |
|                                                |                            |                          |                           |                    |                         |             |                       |
|                                                |                            |                          |                           |                    |                         |             |                       |
|                                                |                            |                          |                           |                    |                         |             |                       |
|                                                |                            |                          |                           |                    |                         |             |                       |
|                                                |                            |                          |                           |                    |                         |             |                       |
|                                                |                            |                          |                           |                    |                         |             |                       |
|                                                |                            |                          |                           |                    |                         |             |                       |
|                                                |                            |                          |                           |                    |                         |             |                       |
|                                                |                            |                          |                           |                    |                         |             |                       |
|                                                |                            |                          |                           |                    |                         |             |                       |
|                                                |                            |                          |                           |                    |                         |             |                       |
|                                                |                            |                          |                           |                    |                         |             |                       |
|                                                |                            |                          |                           |                    |                         |             |                       |
|                                                |                            |                          |                           |                    |                         |             |                       |
|                                                |                            |                          |                           |                    |                         |             |                       |
|                                                |                            |                          |                           |                    |                         |             | _                     |
| <u> </u>                                       |                            |                          |                           |                    |                         |             | <b>_</b>              |
|                                                |                            |                          |                           |                    |                         |             |                       |
|                                                |                            |                          |                           |                    |                         | ✓ Confirmar | X Cancelar alterações |
|                                                |                            |                          |                           |                    |                         |             |                       |

#### Figura 22

A solicitação nesta opção fica restrita apenas à prescrição, não tendo ligação com o sistema de BANCO DE SANGUE.

Para adicionar um Hemocomponente, clique no ícone com sinal de "+" e selecione os seguintes itens:

- a) PLASMA FRESCO
- b) PLASMA CONGELADO
- c) CONCENTRADO DE HEMÁCIAS
- d) CRIOPRECIPITADO
- e) PLAQUETAS

Informe a quantidade.

Informe a unidade, que pode ser :

- a) ML (MILILITRO)
- b) UNIDADES
- c) BOLSA

Para informar a frequência em horários basta digitar um numero entre 1 e 24 para especificar as horas ou de 1 a "n" para informa dias. Por exemplo:

- Se o soro for de 12/12 horas, basta informar "12", e no campo HORAS/DIAS informar "HORAS".
- Se o soro for 1 vez ao dia: informar "24" e no campo HORAS/DIAS informar "HORAS"; ou informar "1" e no campo HORAS/DIAS informar "DIAS"

No campo Frequência, serão também serão apresentadas as opções:

- a) S/N (se necessário): especifique as situações em que são necessários (ex.: se febre / Tº ≥ 37,5°C, se dor, se náuseas, se vômito etc.) e o medicamento, dose (máxima, inclusive) e via.
- b) ACM (a critério médico): especifique os critérios médicos que determinam a administração do medicamento, ou a sua interrupção, ajustes da dose etc. (segundo avaliação médica no momento) e o medicamento, dose (máxima, inclusive) e via.

Uma observação pode ser incluída.

## 6.10 - Informações Complementares (Figura 23).

| 🐙 Prescrição Médica                                |               |                  |                         |                          |                             |                         |                     | ×                     |  |
|----------------------------------------------------|---------------|------------------|-------------------------|--------------------------|-----------------------------|-------------------------|---------------------|-----------------------|--|
| Paciente:                                          |               |                  |                         | Sexo:                    | Cor :                       | Codigo :                | Data Nac.:          |                       |  |
| Unidade: UI CLÍNICA MÉDI                           | CA FEMI       | INA              |                         | Leito: B035              | 5                           | Número do atendimento : |                     |                       |  |
| Número - 0001152241 Vinente - 20/                  | 05/2016       | lédico Bequisita | ante-CBM:               |                          |                             |                         |                     |                       |  |
| Peso Beal : Peso Calórico: Superficie Corporal : E | statura : Obs | ervação da pres  | cuicão                  |                          |                             |                         |                     |                       |  |
|                                                    |               |                  | -inguo                  |                          | <ul> <li>Provisó</li> </ul> | ia C Definitiva         | ✓ Confirmar         | X Cancelar alterações |  |
| Dietas Soro Medicamentos Padronizados              | Outros Media  | amentos   Inala  | ação Banco de Sangue In | formações Complementares | PRESCRIÇÃO M                | ÉDICA                   |                     |                       |  |
| Procedimentos Monitorização Ventilação Dutros      |               |                  |                         |                          |                             |                         |                     |                       |  |
| Controles Cuidados Gerais Avaliação Fisioterápica  |               |                  |                         |                          |                             |                         |                     |                       |  |
| 中         會                                        |               |                  | 🏂 Aprazamento           |                          |                             |                         |                     |                       |  |
| Controle                                           | Freq.         | Hora/Dia         | Observação              |                          | Horários                    |                         |                     | <b>_</b>              |  |
| GLICEMIA CAPILAR                                   | 6             | HORA(S)          |                         |                          | 11:00 13                    | 2:00 22:00 06:00        |                     |                       |  |
| QUANTIFICAR DIURESE                                |               |                  |                         |                          |                             |                         |                     |                       |  |
| CABECEIRA ELEVADA A 30                             |               |                  |                         |                          |                             |                         |                     |                       |  |
| BALANCO HÍDRICO                                    |               |                  |                         |                          |                             |                         |                     |                       |  |
|                                                    |               |                  |                         |                          |                             |                         |                     |                       |  |
|                                                    |               |                  |                         |                          |                             |                         |                     |                       |  |
|                                                    |               |                  |                         |                          |                             |                         | ✓ <u>C</u> onfirmar | X Cancelar alterações |  |

#### Figura 23

Informações complementares são informações que são acrescentadas na prescrição, como orientação para enfermagem para com os cuidados gerais do paciente. Ela esta dividida em:

- PROCEDIMENTOS:

CONTROLE:

**GLICEMIA CAPILAR** 

CUIDADOS GERAIS:

COLCHÃO TÉRMICO

PASSAR SONDA VESICAL DE ALIVIO S/N

**RETIRAR SNG** 

**RETIRAR SV** 

AVALIACAO FISIOTERAPICA:

FISIOTERAPIA RESPIRATÓRIA

FISIOTERAPIA MOTORA

FISIOTERAPIA RESPIRATÓRIA E MOTORA

- MONITORIZAÇÃO:

CAPNOGRAFIA CONTINUA

MONITORIZAÇÃO CONTÍNUA DE PRESSÃO INVASIVA

MONITORIZAÇÃO COM CATETER DE ARTERIA PULMONAR

MONITORIZAÇÃO CONTINUA DA PIC

MONITORIZAÇÃO CONT. DC E SVO2 POR CAT. ART. PULM.

MONIT. CARDIACA OXIMETRIA DE PULSO E PRESSÃO NÃO INVASIVA

- VENTILAÇÃO:

VENTILAÇÃO INVASIVA

VENTILAÇÃO NÃO INVASIVA

OXIGENOTERIAPIA

- OUTROS:

SENTAR NA POLTRONA

DEXTRO

PIA

Para informar a frequência em horários basta digitar um numero entre 1 e 24 para especificar as horas ou de 1 a "n" para informa dias. Por exemplo:

- Se o soro for de 12/12 horas, basta informar "12", e no campo HORAS/DIAS informar "HORAS".
- Se o soro for 1 vez ao dia: informar "24" e no campo HORAS/DIAS informar "HORAS"; ou informar "1" e no campo HORAS/DIAS informar "DIAS"

No campo Frequência, serão também serão apresentadas as opções:

- a) S/N (se necessário): especifique as situações em que são necessários (ex.: se febre / T<sup>o</sup> ≥ 37,5°C, se dor, se náuseas, se vômito etc.) e o medicamento, dose (máxima, inclusive) e via.
- b) ACM (a critério médico): especifique os critérios médicos que determinam a administração do medicamento, ou a sua interrupção, ajustes da dose etc. (segundo avaliação médica no momento) e o medicamento, dose (máxima, inclusive) e via.

Em todas as abas existe um campo de observação que pode ser informado para os itens selecionados.

Todas as opções são campos livre e pode ser digitada qualquer informação.

# 6.11 Solicitação de Antibióticos de Uso Restrito (Figura 24)

| Inclusão de Autorização para Antimicrobianos                                                      |          |
|---------------------------------------------------------------------------------------------------|----------|
| IDENTIFICAÇÃO DO PACIENTE                                                                         |          |
| Unidade de Internação                                                                             |          |
|                                                                                                   |          |
| Numero do Atendimento : 1936370031 Paciente : 19003713213   TEREZA HINOCO                         |          |
| Internado em : 30/04/2016 Leito Atual : 80355 Cor : AMARELA Idade (AMD) : 61 2 11 Sexo : Feminino |          |
| Médico Requisitante-CRM: 12345678 OLIMPIO TARCISO DA SILVA                                        |          |
|                                                                                                   |          |
| Uso de antimicrobiano prévio : 🔘 Sim 📃 🧰                                                          | Alterar  |
| DADOS DA FICHA DE ANTIMICROBIANO Belação de Antimicrobiano utilizado pelo paciente                |          |
|                                                                                                   |          |
| DIAGNÓSTICO DE BASE 다 큔 빠 DPBOVAVEL - 다 빠                                                         | 虚        |
| Uso de antimicrobiano prévio : 🕐 Sim 🕐 Não                                                        | Ť        |
| LID Descrição                                                                                     | _ =      |
| ▶ N17.9 INSUFICIÊNCIA RENAL 4 C. Cefalosporina de 3º ou 4º geração                                |          |
|                                                                                                   | ㅋ비       |
| C Quinolona                                                                                       |          |
| C Carbapenêmico                                                                                   |          |
|                                                                                                   |          |
| I Glicopeptideo Bso: Clearance:                                                                   |          |
| EXAMEMICROBIOLOGIO V Realize O Outros                                                             |          |
|                                                                                                   |          |
| Data Material                                                                                     | -        |
|                                                                                                   |          |
|                                                                                                   |          |
|                                                                                                   |          |
|                                                                                                   |          |
|                                                                                                   |          |
|                                                                                                   | <b>-</b> |
|                                                                                                   |          |
| Dia Antimicrobiano Dose Unid. Frequência Via                                                      | <b></b>  |
| 0 VANCOMICINA 500MG FR.AMP INJ 500 A cada 12H0R4 IV                                               |          |
| VANCOMICINA 500MG FR.AMP INJ 500 MG A cada 12HORA IV                                              |          |
|                                                                                                   |          |
|                                                                                                   |          |
|                                                                                                   | -        |
|                                                                                                   |          |
|                                                                                                   |          |
| Inclusão; 20/05/2016   12:45   2015880 Ultima Alteração; 📈 Confirma   💥 Concela                   |          |
|                                                                                                   |          |

# Figura 24

Para solicitar antibióticos restritos, basta preencher o formulário conforme (Figura 24) este formulário substituiu a solicitação em formulário de papel. Os campos CREATININA e PESO são solicitados para se calcular o CLEARANCE

#### 6.12 Diagnóstico de Base (Figura 25)

|               | de Autorização para Antimicrohianos                                                                            |           |
|---------------|----------------------------------------------------------------------------------------------------|-----------|
| ID            | NTIFICAÇÃO DO PACIENTE                                                                                         |           |
| ι             | nidade de Internação :                                                                                         |           |
| KI<br>I       | nsulta Ataudia atau di Ataudia atau di Ataudia atau di Atau di Atau di Atau di Atau di Atau di Atau di Atau di |           |
|               | Pesquisa Cid                                                                                                   |           |
| Mi            | Pesquisar por: C Palavra isolada                                                                               |           |
| DADUS L       | NAVEGAR PELO CID                                                                                               |           |
| DIAGN         | Capitulos : I. Algumas doenćas infecciosas e parasitėrias(A00+899) 🔽 Total Capitulos : 21                      | <u>ش</u>  |
| CID           | Agrupamento(s): Doenčas p/vérus da imunodeficiéncia humana [HIV] (B20-B24)                                     |           |
| ▶ G93.2       | Categoria(s): B22 - Doenča pelo včrus da imunodeficičncia humana [HIV] resultando em 💌 Total Categoria(s): 5   |           |
|               |                                                                                                    |           |
|               |                                                                                                    | <u> </u>  |
|               | <u> </u>                                                                                                    |           |
| EXAME I       | Cid Descrição                                                                                                  | <u>\$</u> |
| Data          | 220 Doenija pelo HIV resultando em encefalopatia                                                               | <u>-</u>  |
| <u> </u>      | 221 Doenija pelo HIV resultando em preumonite intersticial lini / tica                                         |           |
|               | 222 Doen/a pelo HIV resultando em doen/as m/ Itiplas classificadas em outra parte                              |           |
|               |                                                                                                    |           |
|               |                                                                                                    |           |
|               |                                                                                                    |           |
| Dia A         |                                                                                                    |           |
| <b>B</b>      |                                                                                                    |           |
|               | Extende registros : A                                                                                          |           |
|               |                                                                                                    |           |
| 1             |                                                                                                    |           |
| Inclusão: 077 | 2/2009 09:21 2015880 Ultima Alteração: /_/                                                                     |           |
|               |                                                                                                    |           |

# Figura 25

Nesta opção é possível acrescentar outros diagnósticos de base além do diagnostico principal (oriundo da internação do paciente). Para isto e possível realizar uma consulta na tabela de CID 10, clique no CID que deseja e logo depois clique o botão OK para selecionar o CID.

## 6. 13 - Infecções e Diagnostico Infeccioso Provável (Figura 26)

| Inclusão de Autorização para Antimicro        | obianos                          |               |                          |                     |  |  |  |
|-----------------------------------------------|----------------------------------|---------------|--------------------------|---------------------|--|--|--|
| IDENTIFICAÇÃO DO PACIENTE                     |                                  |               |                          |                     |  |  |  |
| Unidade de Internação : J                     | Unidade de Internação : J        |               |                          |                     |  |  |  |
| Numero do Atendimento :                       | Paciente :                       | J             |                          |                     |  |  |  |
| Internado em :                                | Leito Atual :                    | Cor :         | Idade (AMD) :            | Sexo:               |  |  |  |
| Médico Requisitante-CRM:                      |                                  |               |                          |                     |  |  |  |
| DADOS DA FICHA DE ANTIMICROBIANO Relaçã       | io de Antimicrobiano utilizado ( | pelo paciente |                          |                     |  |  |  |
|                                               |                                  | INFECCÕES     | ; Comunitária H          | Hospitalar          |  |  |  |
|                                               | <u>w</u>                         |               | LU INFECCIUSU PRUV       | AVEL: "" "" ()      |  |  |  |
|                                               |                                  | Diagnóstic    | o Infeccióso             |                     |  |  |  |
| G93.2 HIPERTENSAU INTRACRANIANA               | BENIGNA                          | BACTERE       | MIA PRIMARIA S/FOCO      | Ť                   |  |  |  |
|                                               |                                  | INF. ASSO     | )C. CATETER<br>CIPÚPCICO |                     |  |  |  |
|                                               |                                  | ITU           | CINONAICO                |                     |  |  |  |
|                                               | ~                                |               | 'ENIA FEBRIL             |                     |  |  |  |
|                                               |                                  | PNEUMON       | NA                       |                     |  |  |  |
| EXAME MICROBIOLOGICO <u>V</u> ealiza Pesquisa | a de exames microbiológicos      |               | to existe exames re      | centes relevantes 💿 |  |  |  |
| Data Material                                 | Microorganismo                   | Ser           | nsibilidade              | <u></u>             |  |  |  |
|                                               |                                  |               |                          |                     |  |  |  |
|                                               |                                  |               |                          |                     |  |  |  |
|                                               |                                  |               |                          |                     |  |  |  |
|                                               |                                  |               |                          |                     |  |  |  |
|                                               |                                  |               |                          | <b>N</b>            |  |  |  |
| Dia Antimicrobiano                            | 1                                | Dose Unid.    | Freguência Via           | ·                   |  |  |  |
| ▶ 6 VANCOMICINA CLORIDRATO 500 MG INJ         |                                  | 1 AMP         | A cada 24HORA IV         |                     |  |  |  |
|                                               |                                  |               |                          |                     |  |  |  |
|                                               |                                  |               |                          |                     |  |  |  |
|                                               |                                  |               |                          |                     |  |  |  |
| 1                                             |                                  |               |                          | <u>⊻</u>            |  |  |  |
|                                               |                                  |               | _                        |                     |  |  |  |
|                                               |                                  |               |                          |                     |  |  |  |

# Figura 26

Indique se a fonte a infecção é comunitária ou hospitalar.

Informe o diagnostico infeccioso provável selecionando as seguintes opções:

- a) BACTEREMIA PRIMÁRIA S/FOCO
- b) INFEC. ASSOC. CATETER
- c) NEUTROPEMIA FEBRIL
- d) PNEUMONIA
- e) PELE
- f) INF. SÍTIO CIRÚRGICO
- g) ITU

Caso nenhum destes diagnósticos atenda e possível digitar outra informação, pois este campo está livre para digitação

# 6.14 - Escolha do exame microbiológico (Figura 27)

| Tinclusão d                                | le Autorizaçã<br>TIFICAÇÃO D                                                                                               | ăo para Antimicrobianos<br>O PACIENTE                                                                                                    |                                                                                                    | X             |
|--------------------------------------------|----------------------------------------------------------------------------------------------------|----------------------------------------------------------------------------------------------------|----------------------------------------------------------------------------------------------------|---------------|
| Unid                                       | lade de Internaci                                                                                                    | ão :                                                                                                    |                                                                                                    |               |
| Nume                                       | ero do Atendimer                                                                                                    | nto : Paciente :                                                                                                    |                                                                                                    |               |
|                                            | Internado e                                                                                                    |                                                                                                    | Cor: Idade (AMD) : Sevo :                                                                                                    |               |
|                                            |                                                                                                    |                                                                                                    |                                                                                                    |               |
| Medico                                     | Consulta exame                                                                                                    | s realizados                                                                                                    |                                                                                                    |               |
| DADOS DA FI                                | Sele                                                                                                    | ecione o exame clickando na grid ou a                                                                                                    | issinale abaixo caso não haja exame recentes relevan                                                                                                    | tes           |
| DIAGNÓS                                    | 🗖 Não e                                                                                                    | existe exames recentes relevan                                                                                                    | tes                                                                                                    | ۵             |
|                                            | Data                                                                                                    | Material                                                                                                    | Microrganimo                                                                                                    |               |
| 693.2                                      | 21/11/2007                                                                                                    | UROCULTURA                                                                                                    | Menor que 1.000 UFC/mL                                                                                                    |               |
| Data                                       | 21/11/2007<br>21/11/2007<br>21/11/2007<br>21/11/2007<br>21/11/2007<br>21/11/2007<br>21/11/2007<br>21/11/2007<br>20/11/2007 | GRAM - ASPIRADO TRAQUEAL<br>GRAM - ASPIRADO TRAQUEAL<br>GRAM - ASPIRADO TRAQUEAL<br>GRAM - ASPIRADO TRAQUEAL<br>CULTURA - ASPIRADO TRAQUEAL<br>CULTURA - ASPIRADO TRAQUEAL<br>CULTURA - ASPIRADO TRAQUEAL<br>CULTURA - PONTA DE CATETER | Algumas celulas epiteliais<br>Alguns leucócitos<br>Alguns bacilos Gram-negativos<br>Alguns bacilos Gram-positivos<br>Maior 100.000 UFC /ml<br>Colônia bacilo Gram negativo<br>Cultura em andamento<br>Menor que 15 UFC/placa |               |
| Dia Antimi<br>6 VANCI<br>Inclusão: 07/12/3 | OMICINA CLOR                                                                                                    | IDRATO 500 MG INJ<br>107880 Ultima Alteração://                                                                                                    | ✓ <u>Dk</u> 1 AMP A cada 24H0RA IV                                                                                                    | Eecha Cancela |

# Figura 27

Para escolher o exame microbiológico, realize uma consulta dos exames solicitados para o paciente. Clique no exame desejado ou escolha a opção de NÃO EXISTE EXAMES RECENTES RELEVANTES.

# 6.15 – Consulta à relação de antibióticos utilizados pelo paciente (Figura 28)

| 🗊 Inclusão de Autorização para Antimic        | robianos                                     |                 |                    |              |           | X |  |
|-----------------------------------------------|----------------------------------------------|-----------------|--------------------|--------------|-----------|---|--|
| IDENTIFICAÇÃO DO PACIENTE                     |                                              |                 |                    |              |           |   |  |
| Unidade de Internação :                       |                                              |                 |                    |              |           |   |  |
| Numero do Atendimento :                       | umero do Atendimento : Paciente : Paciente : |                 |                    |              |           |   |  |
| Internado em :                                | Leito Atual :                                | Cor :           | Idade (A           | (MD):        | Sexo :    |   |  |
| Médico Requisitante-CRM:                      |                                              |                 |                    |              |           |   |  |
| DADOS DA FICHA DE ANTIMICROBIANO Relaç        | ão de Antimicrobiano utili:                  | zado pelo pacie | nte                |              |           |   |  |
| Número Dias                                   | Medicamento                                  |                 |                    |              | ~         |   |  |
| 06 Dia(s) - Periodo : 04/11/2007 a 26/11/2009 | MIPENEM 500 MG + CI                          | LASTINA SÓDI    | CA 500 MG          |              |           |   |  |
| 10 Dia(s) - Periodo : 29/10/2007 a 11/11/2007 | VANCOMICINA CLORID                           | RATO 500 MG     |                    |              |           |   |  |
| 14 Dia(s) - Periodo : 01/11/2007 a 16/11/2007 | POLIMIXINA B 500.00                          | 0 UI - SULFAT(  | )                  |              |           |   |  |
| 04 Dia(s) - Periodo : 12/11/2007 a 16/11/2007 | FLUCONAZOL 200 MG 1                          | 100 ML          |                    |              |           |   |  |
| 06 Dia(s) - Periodo : 26/10/2007 a 08/11/2007 | CEFEPIME 1 G                                 |                 |                    |              |           |   |  |
| 06 Dia(s) - Periodo : 17/11/2007 a 22/11/2007 | AMPICILINA + SULBACI                         | TAM 3 G         |                    |              |           |   |  |
| 02 Dia(s) - Periodo : 21/10/2007 a 22/10/2007 | CEFUROXIMA SÓDICA                            | 750 MG          |                    |              |           |   |  |
| 01 Dia(s) - Periodo : 24/10/2007 a 24/10/2007 | LINEZOLIDA 600 MG - I                        | NJ.             |                    |              |           |   |  |
| 11 Dia(s) - Periodo : 05/11/2007 a 16/11/2007 | MEROPENEM 500 MG B                           | EV              |                    |              |           |   |  |
|                                               |                                              |                 |                    |              | ~         |   |  |
| Antimicrobianos Ultra Restritos 📃 Antim       | nicrobianos Restritos                        | Antimic         | crobianos Não Rest | ritos        |           |   |  |
| Data Medicamento                              |                                              | Fração Solic.   | Unidade            | Frequência   | ~         |   |  |
| 04/11/2007 IMIPENEM 500 MG + CILASTINA SC     | ÓDICA 500 MG                                 | 8               | AMP                | ESPECIAL     |           |   |  |
| 05/11/2007 IMIPENEM 500 MG + CILASTINA SC     | ÓDICA 500 MG                                 | 2               | AMP                | 6 EM 6 HORAS |           |   |  |
| 08/01/2008 IMIPENEM 500 MG + CILASTINA SC     | ÓDICA 500 MG                                 | 4               | AMP                | 1 VEZ AO DIA |           |   |  |
| 08/01/2008 IMIPENEM 500 MG + CILASTINA SO     | ÓDICA 500 MG                                 | 3               | AMP                | 1 VEZ AO DIA |           |   |  |
| 08/01/2008 IMIPENEM 500 MG + CILASTINA SC     | ÓDICA 500 MG                                 | 1               | AMP                | 1 VEZ AO DIA | ~         |   |  |
| DEMI 2000 DIMIDENEM FOR MG & CILACTINA OF     | ÓDICA 500 MC                                 | 14              |                    | 24724bara(a) |           |   |  |
|                                               |                                              |                 |                    |              |           |   |  |
| Inclusão: 07/12/2009 10:40 2015880 Ultin      | na Alteração:                                |                 |                    | 🖌 Confirma   | 🗶 Cancela |   |  |
| , , , ,                                       | . ,                                          | , , ,           |                    |              |           |   |  |

## Figura 28

Nesta consulta é possível verificar os antibióticos que o paciente utilizou bem como o número de dias utilizados e a dosagem solicitada.

# 6.16 – Transformar a prescrição, de provisória para definitiva (Figura 29)

| Prescrição Médica                                                                                                    | 0.00%            |           | 100                           | -                | 170000                 | <i>и санатали</i> на пател 3533 | nn <del>e excen</del> na a | x NUMBER OF STREET    |
|----------------------------------------------------------------------------------------------------|------------------|-----------|-------------------------------|------------------|------------------------|---------------------------------|----------------------------|-----------------------|
| Paciente:                                                                                                    |                  |           |                               | Sexo:            | Cor:                   | Codigo :                        | Data Nac.:                 |                       |
| Unidade : ULCI ÍNICA MÉDICA FEMINIR                                                                                    | JA               |           |                               | Leito B0355      |                        | -<br>Número do atendimento :    |                            |                       |
|                                                                                                    |                  | r         |                               | 2000. 20000      |                        | Trancio do atoriamonto.         |                            |                       |
| Número : 0001152241 Vigente : 20/05/2016 Méd                                                                           | dico Requisitant | e-CRM: I  | J                             |                  | -                      |                                 |                            |                       |
| Peso Real : Peso Calórico: Superficie Corporal : Estatura : Observ                                                     | ação da prescri  | ção       | - de Carrana   la Garance # - | Construction     | Situação<br>Provisória | C Definitiva                    | 🖌 Confirmar                | X Cancelar alterações |
| Dielas   5010   Metricalientos Paulonizados   Outros Medicali                                                          | ienius į inaiaga | an Lipaur | o de sangue   mioimaçõe       | s complementales | i neocingi ener        |                                 |                            | [                     |
| Descrição                                                                                                    | Dose             | √ia       | Frequência                    | ŀ                | lorarios               |                                 | Situaçi                    | io 🔺                  |
| 1 JEJUM                                                                                                    | _                |           |                               |                  |                        |                                 |                            |                       |
| 2 Sol fisiologica (cl de sodio) 0,9% 1000ml bolsa                                                                      | 1000 ml          | IV        | ACM                           |                  | I                      |                                 |                            |                       |
| 3 (D3) - Ciprofloxacino 500mg comp                                                                                     | 500 mg           | VO        | 12/12hora(s)                  |                  | 08:00 20:00            |                                 |                            |                       |
| 4 Glicose solução 50% amp 10ml - se dextro <70                                                                         | 3 amp            | IV        | SN                            |                  |                        |                                 |                            |                       |
| 5 Anlodipino 5mg comp                                                                                                  | 5 mg             | VO        | 12/12hora(s)                  |                  | 08:00 20:00            |                                 |                            |                       |
| 6 Insulina humana regular 100ui/ml fr.amp 10ml -<br>aplicar em subcutâneo 1 u para cada 40 mg/dl<br>acima de 140 mg/dl | 1 ui             | SC        | SN                            |                  |                        |                                 |                            |                       |
| 7 Ondansetrona 2mg/ml amp 4ml - em caso de<br>náuseas ou vômitos                                                       | 8 mg             | IV        | SN                            |                  |                        |                                 |                            |                       |
| 8 Dipirona 500mg/ml amp 2ml inj - se dor                                                                               | 1000 mg          | IV        | SN                            |                  |                        |                                 |                            |                       |
| 9 Enoxaparina sodica 40mg/0,4ml ser 0,4ml                                                                              | 40 mg            | SC        | 24/24hora(s)                  |                  | 08:00                  |                                 |                            |                       |
| 10                                                                                                    |                  |           |                               |                  |                        |                                 |                            |                       |
| 11 Glicemia capilar                                                                                                    |                  |           | 6/66                          |                  | 11:00 17:00 2          | 2:00 06:00                      |                            |                       |
| 12 Quantificar diurese                                                                                                 |                  |           |                               |                  |                        |                                 |                            |                       |
| 13 Cabeceira elevada a 30                                                                                              |                  |           |                               |                  |                        |                                 |                            |                       |
| 14 Balanço hídrico                                                                                                    |                  |           |                               |                  |                        |                                 |                            |                       |
| 15 Peso diário em jejum                                                                                                |                  |           |                               |                  |                        |                                 |                            |                       |
|                                                                                                    |                  |           |                               |                  |                        |                                 |                            |                       |
|                                                                                                    |                  |           |                               |                  |                        |                                 |                            |                       |
|                                                                                                    |                  |           |                               |                  |                        |                                 |                            |                       |
|                                                                                                    |                  |           |                               |                  |                        |                                 |                            |                       |
|                                                                                                    |                  |           |                               |                  |                        |                                 |                            |                       |
|                                                                                                    |                  |           |                               |                  |                        |                                 |                            |                       |
|                                                                                                    |                  |           |                               |                  |                        |                                 |                            |                       |
|                                                                                                    |                  |           |                               |                  |                        |                                 | ✓ Confirmat                | X Cancelar alterações |

#### Figura 29

Este é um dos processos mais importantes para validar esta prescrição junto ao sistema de dispensação de medicamentos do setor da Farmácia. Enquanto a situação da prescrição estiver como provisória, ou seja, enquanto ela estiver com a cor vermelha na lista de prescrições do paciente (Figura 7), a Farmácia não conseguirá imprimi-la para fazer a dispensação dos medicamentos. Isso só poderá ser feito a partir do momento em que a prescrição for transformada em definitiva. Para isto, basta ir à tela da prescrição (Figura 29), localizar o item "situação" e muda-lo de provisória para definitiva e clicar no botão confirmar. Isto fará com que esta prescrição se torne definitiva e a Farmácia possa dispensar os medicamentos solicitados.

#### Observação:

A partir do momento em que a prescrição se torna definitiva, não é mais possível alterá-la Caso seja necessário solicitar algum medicamento que não esteja na prescrição, é preciso utilizar o sistema de solicitação de medicamentos da DOSE no sistema de internação.

# 6.17 Modelo de carta de psicotrópico (llustração 1)

| HOSPITAL SÃO PAULO<br>SPDM - Associação Paulista para o Deservolvimento da Medicina<br>Univesidade Federal de São Paulo                                                                                                    | HOSPITAL SÃO PAULO<br>SPDM - Associação Paulista para o Desenvolvimento da Medicina<br>Univesidade Federal de São Paulo                                                                                                    |
|----------------------------------------------------------------------------------------------------|----------------------------------------------------------------------------------------------------|
| Farmacéutico Responsável :                                                                                                    | Farmacêutico Responsável :                                                                                                    |
| PRESCRIÇÃO MÉDICA - 0000000055<br>DATA : 26/11/2009                                                                                                    | PRESCRIÇÃO MÉDICA - 000000055<br>DATA : 26/11/2009                                                                                                    |
| Registro Geral :       Leito :         Paciente :       Enfermaria :         Medicamento :       Image: Constraint of the second second s | Registro Geral :       Leito :         Paciente :       Enfermaria :         Medicamento :       Image: Construction of the second second |
| Ass. do Wiedico :<br>Carimbo :<br>Data : 26/11/2009<br>Impresso em 30/11/2009 08.43.34                                                                                                    | Ass. do Medico :CRM :CRM :<br>Carimbo :CRM :                                                                                                    |

Ilustração 1

# 6.18 Modelo da prescrição impressa (llustração 2)

| SP                                      | H<br>SPDM - ASSOCIAÇÃO PAUL<br>UNIVERSI                                | IOSPITAL S <i>i</i><br>ISTA PARA<br>DADE FEDEF | ão Pal<br>O Dese<br>Ral De | ILO<br>ENVOLVIMENTO D<br>SÃO PAULO |                                               | P      |
|-----------------------------------------|------------------------------------------------------------------------|------------------------------------------------|----------------------------|------------------------------------|-----------------------------------------------|--------|
| Paciente :                              |                                                                        | RH. HSP:                                       |                            |                                    | Idade (a/m/d): 31/6/12                        | Sexo:N |
| Leito :<br>Diagnóstico de<br>Convênio : | Enfermaria :<br>e Entrada :                                            |                                                |                            |                                    | Dt. Intem.: 21/10/2007<br>Dias de Intemação : |        |
| PRESCRIÇÃ                               | O MÉDICA - 0000000055                                                  |                                                | D                          | ATA:26/11/2009                     |                                               |        |
| Descrição                               |                                                                        | Dose                                           | Via                        | Frequência                         | Horários :                                    |        |
| 1 (D0) - Imipe<br>mg<br>Fentanila c     | enem 500 mg + cilastina sódica 50<br>itrato 0,05 mg/ml 2 ml s/ conserv | 0 1 amp<br>ante 17 ml                          | IV                         | 24/24hora(s)                       |                                               |        |
|                                         |                                                                        |                                                |                            |                                    |                                               |        |
|                                         |                                                                        |                                                |                            |                                    |                                               |        |
|                                         |                                                                        |                                                |                            |                                    |                                               |        |
|                                         |                                                                        |                                                |                            |                                    |                                               |        |
|                                         |                                                                        |                                                |                            |                                    |                                               |        |
|                                         |                                                                        |                                                |                            |                                    |                                               |        |

llustração 2

# 7. Prescrição manual:

É realizada quando:

- Houver a necessidade de complementar ou alterar a prescrição já impressa, ao longo do período. Deve ser realizada na folha de prescrição, após o último item impresso (pode-se utilizar o verso da folha);
- Não houver acesso ao sistema de prescrição eletrônica.

#### Regras gerais:

- Utilizar o impresso (HSP006);
- Verificar a prescrição do dia anterior (continuidade);
- Identificar de forma clara e legível: o paciente (nome completo, Registro Hospitalar, leito, diagnóstico atualizado); a data da prescrição e o prescritor (nome completo, CRM e carimbo);
- Respeitar a sequência padrão dos itens da prescrição, sendo: dieta, soros, medicamentos (EV, IM, SC, VO...), inalação, sangue e hemoderivados e informações complementares (cuidados, controles, procedimentos etc.);
- Prescrever o medicamento pelo princípio ativo (não utilizar nome comercial, marca etc.);
- Evitar abreviar os nomes dos medicamentos (ou utilizar abreviaturas padronizadas);
- Utilizar abreviaturas padronizadas para APRESENTAÇÕES:
  - o amp (ampola)
  - o cpr (comprimido)
  - o fr (frasco)
  - fr.amp (frasco-ampola)
  - o bisn (bisnaga)
  - ser (seringa)
- Utilizar abreviaturas padronizadas para DOSES:
  - o g (grama)
  - o mg (miligrama)
  - mcg (micrograma)
  - o ml (mililitro)
  - o gts (gotas)
  - unidades recomenda-se NÃO abreviar (escrever por extenso: "unidades").
- Utilizar abreviaturas padronizadas para VIAS de administração:
  - 1) EV (endovenosa/intravenosa);
  - 2) IM (intramuscular)
  - 3) VO (via oral);
  - 4) SC (subcutânea);
  - 5) ID (intradérmica);
  - 6) SE (sonda enteral);
  - 7) GTM (gastrostomia);
  - 8) TOP (tópica);
  - 9) Indicar o órgão (sem abreviar): olho, ouvido, narina. O lado deve ser indicado e pode ser abreviado: direito (D); esquerdo (E); bilateral.

- Especificar claramente as condições e os critérios específicos para a administração de medicamentos S/N (se necessário) e ACM (a critério médico) e sua posologia.
- Garantir a legibilidade e não rasurar a prescrição.
- Informar a equipe de enfermagem sobre cada alteração feita na prescrição, ao longo do período.
- A prescrição manual de "Medicamentos de Requisição Diferenciada" requer o preenchimento de requisições e receitas manuais em formulários específicos (ver pag. 22-4).

Referências Bibliográficas:

Brasil. Ministério da Saúde. Portaria MS/GM nº 2095, de 24 de setembro de 2013. Aprova os Protocolos Básicos de Segurança do Paciente. Anexo 03: Protocolo de segurança na prescrição, uso e administração de medicamentos.

Madruga CMD, Souza ESM. Manual de orientações básicas para prescrição médica – 2<sup>a</sup> edição revista e ampliada. Brasília: CRM-PB, 2011.

Organização Mundial da Saúde. Guia para a boa prescrição médica. (Trad. Buchweitz C.) Porto Alegre: Artmed, 1998.

Miasso AI, Oliveira RC, Silva AEBC, Lyra Jr DP, Escobar FR, Fakih FT, Cassiani SHB. Prescription errors in Brazilian hospitals: a multi-centre exploratory survey. Cadernos de Saúde Pública, v. 25, p. 313-320, 2009.

# Anexos:

# Anexo I - Padrões de dietas:

|                                                     | 101010  |                                                                                                    |                                                                                                    |
|-----------------------------------------------------|---------|----------------------------------------------------------------------------------------------------|----------------------------------------------------------------------------------------------------|
| Consistências                                       | Siglas  | Características                                                                                                    | Indicação                                                                                                    |
| Geral                                               | G       | Dieta sem restrição quanto à consistência e<br>nutrientes.                                                                                                    | Indicada para pacientes sem restrição<br>dietética ou física podendo ser servida<br>qualquer preparação e sem restrição quanto<br>à consistência.                                                                                                    |
| Branda                                              | В       | Alimentos modificados por cocção, a fim de<br>abrandar fibras e tecidos conectivos, conferindo-<br>lhes uma consistência macia. Baixa quantidade de<br>celulose e resíduos. | Indicada para transição para dieta Geral<br>(pós operatório);                                                                                                    |
| Pastosa                                             | Ρ       | Alimentos semissólidos modificados por cocção ou processos mecânicos ( moídos, triturados).                                                                                 | Comprometimento de fases mecânicas do<br>processo digestivo (falhas dentárias) ou<br>ainda em fases críticas de doenças crônicas,<br>como insuficiência cardíaca ou respiratória<br>(cansaço, dispneia).                                                                                                    |
| Dieta para Disfagia +<br>líquidos com<br>espessante | DF      | Pastosa cremosa ou homogênea. Alimentos<br>espessos em consistência de creme. Sem misturas<br>de consistência.                                                              | Disfagia a líquidos, risco de bronco<br>aspiração.                                                                                                    |
| Dieta para Disfagia +<br>líquidos sem<br>espessante |         | Pastosa cremosa ou homogênea. Alimentos<br>espessos em consistência de creme. Fornecido<br>líquidos sem espessante.                                                         |                                                                                                    |
| Leve                                                | L       | Alimentos semilíquidos, com mistura de<br>consistências. Constituída basicamente de sopa no<br>almoço e jantar. Dieta de fácil mastigação,<br>digestão e absorção.          | Dieta de transição. Problemas mecânicos de<br>mastigação, função gastrintestinal<br>moderadamente alterada, preparo de<br>exames, cirurgias e nos períodos pré e pós-<br>operatórios.                                                                                                    |
| Pastosa Liquidificada                               | P liq.  | Alimentos em consistência líquida espessa.                                                                                                    | Problemas de mastigação ou deglutição de<br>sólidos; alterações do TGI, pré e pós<br>operatórios.                                                                                                    |
| Líquida                                             | Líq.    | Composta por preparações líquidas as quais são<br>adicionadas substâncias que permaneçam<br>dissolvidas. Todos os alimentos são fornecidos na<br>forma líquida.             | Preparo de exames, em períodos pré e pós-<br>cirúrgicos, lesões ou cirurgias bucais e<br>doenças obstrutivas do trato gastrintestinal.                                                                                                    |
| Líquidos VO                                         | Líq. VO | Líquidos claros como água, chás, sucos e gelatina.<br>Dieta sem resíduo.                                                                                                    | Períodos pós-operatórios ou no preparo de<br>exames e cirurgias do TGI, com finalidade<br>de hidratação. Mínimo de resíduos<br>proporcionando o máximo de repouso<br>gastrointestinal. Para limpeza de cólon em<br>preparo de exames e/ou cirurgia e no pós<br>cirúrgico como reintrodução alimentar<br>progressiva. |

#### 1. Quanto à consistência:

#### 2. Dietas Restritivas:

| Dietas Restritivas | Siglas | Características                                                                                                    | Indicação                                                                                                    |
|--------------------|--------|----------------------------------------------------------------------------------------------------|----------------------------------------------------------------------------------------------------|
| Hiper Hiper        | HH     | Dieta com maior aporte calórico e proteico.                                                                                                    | Desnutrição, necessidades calórico-proteicas<br>aumentadas.<br>* Oferta diferente de aceitação.                                |
| Hipossódica        | HS     | Preparada sem adição de cloreto de sódio. Sem<br>alimentos industrializados que contenham cloreto<br>de sódio Acompanhada por um saché contendo 1 g<br>de sal no almoço e um no jantar. | HAS e patologias que ocasionem retenção<br>de líquidos corporais (cardiopatias,<br>nefropatias e cirrose hepática com ascite). |

#### Diretrizes Assistenciais - Manual de Prescrição do HSP

| Dietas Restritivas              | Siglas               | Características                                                                                                    | Indicação                                                                                                    |
|---------------------------------|----------------------|----------------------------------------------------------------------------------------------------|----------------------------------------------------------------------------------------------------|
| Hipoproteica                    | HP                   | Dieta com restrição quantitativa de proteína com<br>oferta preferencial de proteínas com alto valor<br>biológico. A quantidade total de proteína fornecida<br>é calculada pela nutricionista.                                                       | Nefropatia em tratamento conservador<br>Encefalopatia (priorizando aa de cadeia<br>ramificada).                              |
| Restrição Hídrica               | RH                   | Dieta com restrição de líquidos em 24 horas,<br>inclusive alimentos com alto conteúdo de água.                                                                                                    | Patologias que apresentem retenção hídrica<br>como miocardiopatia, nefropatia em<br>tratamento conservador, ou hiponatremia. |
| Com resíduos                    | c/r                  | Acréscimo de fibras solúveis e insolúveis .                                                                                                    | Aumentar o volume fecal e estimular o<br>peristaltismo intestinal. Obstipação<br>intestinal.                                 |
| Sem resíduos                    | s/r                  | Pobre em excitantes químicos e mecânicos (fibras, lactose) sem sacarose.                                                                                                    | Proporcionar a formação de um menor<br>volume fecal e reduzir o peristaltismo<br>intestinal. Diarreia, doença de Crohn.      |
| Hipocalêmica                    | √к                   | Dieta com teor reduzido em potássio.                                                                                                    | Hipercalemia.                                                                                                    |
| Diabetes                        | D                    | Dieta isenta de carboidrato simples, e maior<br>conteúdo de fibras VCT será calculado e fornecido<br>de acordo com as necessidades do paciente.                                                                                                    | Diabetes Mellitus, Hipertrigliceridemia,<br>gastroplastia.                                                                   |
| Hipogordurosa                   | HG                   | Dieta preparada sem adição de gordura e com<br>alimentos com baixo teor da mesma.                                                                                                    | Pancreatite, esteatose hepática,<br>esteatorreia.                                                                            |
| Pancreatite                     | D1<br>D2<br>D3<br>D4 | Dieta fornecida em 4 fases. Iniciando com dieta<br>constituída de carboidrato, introdução sequencial<br>de proteínas e gorduras, de acordo com a<br>presença de dor, exames laboratoriais.                                                          | Indicada para pacientes com pancreatite.                                                                                     |
| Hepatopatia                     | HS                   | Em geral é como a dieta HS acima, no entanto<br>podemos associar RH dependendo da quantidade<br>do sódio sérico.                                                                                                    | Hepatopatias sem a presença de<br>encefalopatia grau 3 ou 4.                                                                 |
| Encefalopatia grau III<br>ou IV |                      | Dieta preparada sem sal de adição e fornecimento<br>de 1 g de sal no almoço e outro no jantar. A<br>restrição hídrica dependerá do nível do sódio<br>sérico. Restrição de proteínas com preferências<br>para proteínas com AA de cadeia ramificada. | Encefalopatia grau 3 ou 4.                                                                                                   |
| Gastroplastia                   |                      | Dieta com restrição calórica e de volume iniciando<br>com 50 ml por refeição.                                                                                                    | Gastroplastia, cirurgia bariátrica.                                                                                          |
| Sem Lactose                     |                      | Dieta isenta de lactose.                                                                                                    | Intolerância a lactose, doença de Crohn<br>(depende da fase).                                                                |
| Sem Glúten                      |                      | Sem alimentos que contenham farinha de trigo, centeio, cevada e aveia.                                                                                                    | Doença celíaca.                                                                                                    |
| Sem alimentos crus              | Sac.                 | A dieta é constituída somente por cozidos alimentos cozidos.                                                                                                    | Imunodeficiência, neutropenia.                                                                                               |
| Pobre em vitamina K             |                      | Dieta com restrição de alimentos ricos em vitamina K.                                                                                                    | Indicada para paciente que fazem uso de anticoagulante oral warfarina.                                                       |

# 3. Dietas Enterais:

| Dietas Enterais | Características                                                                                                    | Indicação                                                                                                    |
|-----------------|----------------------------------------------------------------------------------------------------|----------------------------------------------------------------------------------------------------|
| Introdução      | dieta líquida nutricionalmente completa. Baixa<br>osmolalidade com Isenta de sacarose, lactose e<br>glúten. Indicada para início da terapia nutricional<br>enteral, para evitar desconforto gastro<br>intestinal, distensão abdominal e diarreia. | Introdução de dieta enteral, para pacientes com<br>problemas de mastigação e deglutição,<br>inconsciência, com trato digestório em<br>funcionamento e que não necessitem de restrição<br>de nutrientes |
| Seguimento      | dieta de evolução, normo calórica, normo<br>proteica com baixa osmolidade Isenta de<br>sacarose, lactose e glúten. Com fibra.                                                                                                    | Após a adaptação do paciente a dieta de introdução<br>é fornecida essa dieta pois a densidade calórica é<br>maior                                                                                      |

#### Diretrizes Assistenciais - Manual de Prescrição do HSP

| Hipossódica                           | dieta normo calórica, normo proteica, isenta de<br>sacarose, lactose e glúten, á base de proteína de<br>soja. | Indicada para pacientes com restrição severa de<br>sódio, pacientes cardiopatas, renais crônicos em<br>diálise e hepatopatas sem encefalopatia.                     |
|---------------------------------------|----------------------------------------------------------------------------------------------------|----------------------------------------------------------------------------------------------------|
| Semi elementar                        | dieta isenta de sacarose, lactose e glúten,<br>oligomérica, parcialmente hidrolisada.                         | Indicada para pacientes com má absorção e má<br>digestão, pacientes com síndrome do intestino<br>curto, grandes cirurgias do aparelho digestório e<br>jejunostomia. |
| Renal em<br>tratamento<br>conservador | dieta líquida hipoproteica, hipossódica, alta<br>densidade calórica.                                          | Nefropatia em tratamento conservador                                                                                                    |
| Encefalopatia grau<br>III ou IV       | dieta isenta de sacarose, lactose, glúten, rica em<br>aminoácidos ramificados.                                | Encefalopatia grau III e IV                                                                                                    |
| Doença Crohn                          | dieta nutricionalmente completa. Isenta de glúten e lactose.                                                  | Indicada para pacientes com doença de crohn em crise.                                                                                                    |

#### Anexo II – Formulários:

## HSP006 – Prescrição manual

|                     |        |        |     |            |          | 1933 |  |  |  |
|---------------------|--------|--------|-----|------------|----------|------|--|--|--|
| - NOME DO PACIENTE: |        |        |     |            |          |      |  |  |  |
|                     |        |        |     |            |          | _    |  |  |  |
| RH:                 | TIDADE | CONVEN | 0   |            | TOATA /  | /    |  |  |  |
| DIAGNÓSTICO MÉDICO: | L      |        |     |            | <u> </u> |      |  |  |  |
|                     |        |        |     |            |          |      |  |  |  |
| PRESCRIÇÃO MÉDICA   |        | DOSE   | VIA | FREQUÉNCIA | HDRA     | RIO  |  |  |  |
|                     |        |        |     |            |          |      |  |  |  |
|                     |        |        |     |            |          |      |  |  |  |
|                     |        |        |     |            | _        |      |  |  |  |
|                     |        | -      | -   |            | _        |      |  |  |  |
|                     |        | -      | -   |            |          |      |  |  |  |
|                     |        |        |     |            |          |      |  |  |  |
|                     | _      |        |     |            |          |      |  |  |  |
|                     |        | -      |     |            |          |      |  |  |  |
|                     |        | -      |     | + +        |          |      |  |  |  |
|                     |        |        | -   | ++         |          |      |  |  |  |
|                     |        |        | -   | ++         |          |      |  |  |  |
|                     |        | -      |     |            |          |      |  |  |  |
|                     |        |        | -   | 1 1        |          |      |  |  |  |
|                     |        | -      |     |            |          |      |  |  |  |
|                     |        |        |     |            |          |      |  |  |  |
|                     |        |        |     |            |          |      |  |  |  |
|                     |        |        |     |            |          |      |  |  |  |
|                     |        |        |     |            |          |      |  |  |  |
|                     |        |        |     |            |          |      |  |  |  |
|                     |        |        |     |            |          |      |  |  |  |
|                     |        |        |     | 1          |          |      |  |  |  |
|                     |        |        |     |            | -        |      |  |  |  |
|                     |        |        |     |            |          |      |  |  |  |
|                     |        |        |     |            |          |      |  |  |  |
|                     |        |        |     |            |          |      |  |  |  |
|                     |        |        |     |            |          |      |  |  |  |
|                     | _      |        |     |            |          |      |  |  |  |
|                     |        |        |     |            |          |      |  |  |  |
|                     |        | -      |     |            |          |      |  |  |  |
|                     |        |        |     |            |          |      |  |  |  |
|                     |        | _      |     |            |          |      |  |  |  |
|                     |        |        |     |            |          |      |  |  |  |
|                     |        |        |     |            |          |      |  |  |  |

# HSP003 – Receituário Hospitalar

| OFTOD.  |  | <br> |
|---------|--|------|
| SETOR:- |  |      |
| -       |  | <br> |
|         |  |      |
|         |  |      |
|         |  |      |
|         |  |      |
|         |  |      |
|         |  |      |
|         |  |      |
|         |  |      |
|         |  |      |
|         |  |      |
|         |  |      |
|         |  |      |
|         |  |      |
|         |  |      |
|         |  |      |
|         |  |      |
|         |  |      |
|         |  |      |
|         |  |      |
|         |  |      |
|         |  |      |
|         |  |      |
|         |  |      |
|         |  |      |
|         |  |      |
|         |  |      |
|         |  |      |
|         |  |      |
|         |  |      |

# HSP010 - Receituário de Controle Especial

|           | SPDM - ASSOCIAÇÃO PA<br>DESENVOLVIMENTO<br>UNIVERSIDADE FEDERA                                     | AULISTA PARA O<br>DA MEDICINA<br>L DE SÃO PAULO                                     | University of the second second secon |
|-----------|----------------------------------------------------------------------------------------------------|-------------------------------------------------------------------------------------|----------------------------------------------------------------------------------------------------|
|           | IDENTIFICAÇÃO DO EMITENT<br>Rua Napoleão de Barros, 715 - V<br>C.N.P.J. Nº 61.699.567/0001-92 - Te | E: HOSPITAL SÃO PAULO<br>/ila Clementino - São Paulo<br>el.: 5576-4000 - Fax: 5572- | )<br>5<br>9397                                                                                                    |
|           | RECEITUÁRIO CON                                                                                    | ROLE ESPECIA                                                                        | L                                                                                                    |
| Paclente: |                                                                                                    |                                                                                     |                                                                                                    |
| Endereço: |                                                                                                    |                                                                                     |                                                                                                    |
|           |                                                                                                    |                                                                                     |                                                                                                    |
| PRESCRIÇ  | ÃO:                                                                                                |                                                                                     |                                                                                                    |
|           |                                                                                                    |                                                                                     | r.                                                                                                    |
|           |                                                                                                    |                                                                                     |                                                                                                    |
|           |                                                                                                    |                                                                                     |                                                                                                    |
|           |                                                                                                    |                                                                                     |                                                                                                    |
|           |                                                                                                    |                                                                                     |                                                                                                    |
|           |                                                                                                    |                                                                                     |                                                                                                    |
|           |                                                                                                    |                                                                                     |                                                                                                    |
|           |                                                                                                    |                                                                                     |                                                                                                    |
|           |                                                                                                    |                                                                                     |                                                                                                    |
| IDENT     |                                                                                                    |                                                                                     |                                                                                                    |
| N.        |                                                                                                    |                                                                                     |                                                                                                    |
| Nome:     | Óra Emissor                                                                                        |                                                                                     |                                                                                                    |
| End :     | Ulg. Lillissol                                                                                     |                                                                                     |                                                                                                    |
|           |                                                                                                    | Assinatura do F                                                                     | armacêutico                                                                                                    |
| Cidade:   | UF:                                                                                                |                                                                                     |                                                                                                    |
| Telefone: |                                                                                                    | Data:/                                                                              | /                                                                                                    |

# HSP012 - Requisição de Medicamento / Material

|          | REQUISICÃ    | O DE ME      | DICAMEN  | то / м | ATER  | IAL          | UNIVERSIDADE | 1933  |
|----------|--------------|--------------|----------|--------|-------|--------------|--------------|-------|
| DATA     | in a crory r |              |          | [      | Nº    | DO DOCUMEN   | го           |       |
| C. CUSTO | SETOR        | REQUISITANTE |          | ANDAR  | RAMAL | FU           | NCIONÁR      | 10    |
| CÓDIGO   | QT. ENTREGUE | UNID.        | DESCRIÇÃ | 0      | QT    | . SOLICITADA | UNID.        | VISTO |
|          |              |              |          |        |       |              |              |       |
|          |              |              |          |        |       |              |              |       |
|          |              |              |          | 2      |       |              |              |       |
|          |              |              |          | a.'    |       |              |              |       |
|          |              |              |          |        |       |              |              |       |
|          |              |              |          |        |       |              |              |       |
|          |              |              |          |        |       |              |              |       |

# HSP024 – Solicitação de Antimicrobiano de Uso Restrito

| SPDN SPDN                                                                                                    |                                                                | 10.01                                                                        | IOSPIT                                                                                          | TAL SÃO PAU                                                                                                    |                                                                                                    | TODATE                                                                                        | DICINA                                                | UNIFESP               |            |         | E             | VOLU     | IÇÃO CLÍ         | NICA E T | ERAPÊU          | TICA |      |           |     |     |     |
|----------------------------------------------------------------------------------------------------|----------------------------------------------------------------|------------------------------------------------------------------------------|-------------------------------------------------------------------------------------------------|----------------------------------------------------------------------------------------------------|----------------------------------------------------------------------------------------------------|-----------------------------------------------------------------------------------------------|-------------------------------------------------------|-----------------------|------------|---------|---------------|----------|------------------|----------|-----------------|------|------|-----------|-----|-----|-----|
| SOLICI                                                                                                    | TAÇÃO E                                                        | DE ANT                                                                       | DADE F                                                                                          | ROBIAN                                                                                                    | SÃO PAULO                                                                                              | SO RES                                                                                        | STRITO                                                | A.                    |            |         | -04<br>(1520) | -        | 0.110            | 10A0)    |                 |      | - 0) | -<br>1245 | nbi | 102 |     |
| DME DO PACIENTE                                                                                                    |                                                                |                                                                              | -                                                                                               |                                                                                                    |                                                                                                    |                                                                                               | TIDADE.                                               |                       |            |         |               |          |                  |          | +               |      |      | 1         |     |     |     |
| +                                                                                                    |                                                                | r                                                                            | ENFERM                                                                                          | IARIA.                                                                                                    |                                                                                                    |                                                                                               | LEITO: -                                              |                       |            | -       |               |          |                  |          |                 |      |      | ٦ ŀ       |     |     | -   |
| AGNÓSTICO(5) DE BASE:-                                                                                                    |                                                                |                                                                              | 70                                                                                              |                                                                                                    |                                                                                                    |                                                                                               | L                                                     |                       |            | ·       |               | -        | 1                |          |                 |      |      |           |     |     |     |
|                                                                                                    |                                                                |                                                                              |                                                                                                 |                                                                                                    |                                                                                                    |                                                                                               |                                                       |                       |            |         |               |          |                  |          | ۲<br>–          |      |      | 1         |     |     |     |
|                                                                                                    |                                                                |                                                                              |                                                                                                 |                                                                                                    |                                                                                                    |                                                                                               |                                                       |                       |            |         |               |          |                  |          | 1               |      |      | ŀ         |     |     | -   |
| o                                                                                                    | CREATININA:                                                    |                                                                              |                                                                                                 |                                                                                                    |                                                                                                    |                                                                                               |                                                       |                       |            |         | -             |          |                  |          |                 | -    |      |           |     | -   |     |
| icção: 🗌 Comun                                                                                                    | tária 🗌 H                                                      | ospitalar                                                                    |                                                                                                 |                                                                                                    |                                                                                                    |                                                                                               |                                                       |                       |            |         |               |          |                  |          |                 |      |      |           |     |     |     |
| Bacteremia Primária s/ F                                                                                                    | ROVÁVEL:<br>Foco                                               | пти                                                                          |                                                                                                 |                                                                                                    | Inf. Siti                                                                                              | o Cirúrgico                                                                                   |                                                       |                       |            |         |               |          |                  |          |                 |      |      |           |     |     |     |
| Inf. Assoc. Cateter<br>Neutropenia Febril                                                                                                    |                                                                | Pneu<br>Pele                                                                 | nonia                                                                                           |                                                                                                    | Foo:                                                                                                   |                                                                                               |                                                       |                       |            |         |               |          |                  |          |                 |      |      |           |     |     |     |
|                                                                                                    |                                                                | EX                                                                           | AME M                                                                                           | ICROBIOLÓGI                                                                                                    | 00                                                                                                    |                                                                                               |                                                       |                       |            |         |               |          |                  |          |                 |      |      |           |     |     |     |
| DATA MAT                                                                                                    | ERIAL                                                          | MIC                                                                          | RORGANI                                                                                         | ISMO                                                                                                    |                                                                                                    | SENSIB                                                                                        | LIDADE                                                |                       |            |         |               |          |                  |          |                 |      |      |           |     |     |     |
|                                                                                                    |                                                                |                                                                              |                                                                                                 |                                                                                                    |                                                                                                    |                                                                                               |                                                       |                       |            |         |               |          |                  |          |                 |      |      |           |     |     |     |
| ANTIMICROB                                                                                                    | IANO SOLICITAD                                                 | 0                                                                            |                                                                                                 | USO EXCLUSIVO                                                                                                    | DO GRUPO DE                                                                                            | RACIONALIZA                                                                                   | ÇÃO DE ANTIN                                          |                       |            |         |               |          |                  |          |                 |      |      |           |     |     |     |
| ANTIMICROB                                                                                                    | IANO SOLICITAD<br>DIA INTERVALO                                | O<br>AIV                                                                     | MAS                                                                                             | USO EXCLUSIVO<br>AUTORIZAÇÃO<br>Bim Não<br>Sim Não                                                                                                    | DO GRUPO DE<br>ALTERAÇÃO<br>Sim 🗌 Não [<br>Sim 🛄 Não ]                                                 | RACIONALIZA<br>DOSE/DIA                                                                       | ÇÃO DE ANTIN<br>INTERVALO                             | VIA DIAS              |            |         |               |          |                  |          |                 |      |      |           |     |     |     |
| ANTIMICROBIANO DOSE/                                                                                                    | IANO SOLICITAD<br>DIA INTERVALO                                | O<br>VIA I                                                                   | DIAS S<br>S<br>S                                                                                | USO EXCLUSIVO<br>AUTORIZAÇÃO<br>Sim Não :<br>Sim Não :                                                                                                    | DO GRUPO DE<br>ALTERAÇÃO<br>Sim Não<br>Sim Não<br>Sim Não                                              | RACIONALIZA                                                                                   | ÇÃO DE ANTIN<br>Intervalo                             | VIA DIAS              |            |         |               |          |                  |          |                 |      |      |           |     |     |     |
| ANTIMICROB<br>INTIMICROBIANO DOSE/<br>EDICIO (ASSINATURA / CAR<br>DUCITANTE -                                                                                                 | IANO SOLICITAD<br>DIA INTERVALO<br>BMBO2: DAT                  | 0<br>VIA 1                                                                   |                                                                                                 | USO EXCLUSIVO<br>AUTORIZAÇÃO<br>sim Não :<br>sim Não :<br>sim Não :<br>sugestão                                                                                                    | DO GRUPO DE<br>ALTERAÇÃO<br>Sim Não<br>Sim Não<br>Sim Não                                              | RACIONALIZA                                                                                   | ÇÃO DE ANTIN<br>INTERVALO                             | ICROBIANOS<br>VIA DAS |            |         |               |          |                  |          |                 |      |      |           |     |     |     |
| ANTIMICROBIAN<br>INTIMICROBIAN<br>EDICO (ASSINATURA) CAR<br>DLIGITANTE                                                                                                    | IANO SOLICITAD<br>DIA INTERVALO<br>IMBO): DAT                  | 0<br>0<br>1<br>1<br>1<br>1<br>1                                              |                                                                                                 | USO EXCLUSIVO<br>AUTORIZAÇÃO<br>sim Não<br>sim Não<br>sim Não<br>sugestÃo                                                                                                    | DO GRUPO DE<br>ALTERAÇÃO<br>Sim Nao<br>Sim Não<br>Sim Não                                              | RACIONALIZA<br>DOSE/DIA                                                                       | ÇÃO DE ANTIM                                          |                       |            |         |               |          |                  |          |                 |      |      |           |     |     |     |
| ANTIMICROBINO DOSE/                                                                                                    | IIANO SOLICITADO                                               | 0<br>0<br>1<br>0<br>0<br>0<br>0<br>0<br>0<br>0<br>0<br>0<br>0<br>0<br>0<br>0 |                                                                                                 | USO EXCLUSIVO<br>AUTORIZAÇÃO<br>im Nascimi Nasci<br>im Nascimi Nasci<br>autorização                                                                                                    | DO GRUPO DE<br>ALTERAÇÃO<br>Sim Não<br>Sim Não<br>Sim Não                                              | RACIONALIZA                                                                                   | ÇÃO DE ANTIN                                          |                       |            |         |               |          |                  |          |                 |      |      |           |     |     |     |
| ANTIMICROBINO DOSE/                                                                                                    | IANO SOLICITAD<br>DIA INTERIALO<br>BINOD2 DAT                  | 0 VIA 1                                                                      |                                                                                                 | USO EXCLUSIVO<br>AUTORIZAÇÃO<br>im NAIO<br>im NAIO<br>im NAIO<br>im NAIO<br>im NAIO<br>ANO<br>ANO<br>ANO<br>ANO<br>ANO<br>ANO<br>ANO<br>ANO<br>ANO<br>AN                                                                                                    | DO GRUPO DE<br>ALTERIÃO<br>Sim Não<br>Sim Não<br>Sim Não<br>Sim Não<br>E ANTIMICRI<br>MEDICO D         |                                                                                               | ÇÃO DE ANTIM<br>INTERVALO                             |                       |            |         |               | [15]     | SO INTER         | NO DA F  | ARMÁCIA         |      |      |           |     |     |     |
| ANTIMICROBINO DOSE/<br>NTIMICROBINO DOSE/<br>EDICO (ABSINATURA I CAR<br>EDICO (ABSINATURA I CAR<br>USO EXCL                                                                   | IANO SOLICITAD<br>DIA INTERIALO<br>DIA INTERIALO<br>BINDO2 DAT | 0<br>VIA 1<br>A                                                              | MAS S<br>S<br>S<br>S<br>S<br>S<br>S<br>S<br>S<br>S<br>S<br>S<br>S<br>S<br>S<br>S<br>S<br>S<br>S | USO EXCLUSIVO<br>AUTORIZAÇÃO<br>im NAG<br>im NAG<br>im NAG<br>im NAG<br>im NAG<br>ANG<br>ANG<br>ANG<br>ANG<br>ANG<br>ANG<br>ANG<br>ANG<br>ANG                                                                                                    | DO GRUPO DE<br>ALTERAÇÃO<br>Sim Não<br>Sim Não<br>Sim Não<br>Sim Não<br>Mão<br>ANTIMICRO               | RACIONALIZA<br>DOSE/DIA                                                                       | ÇÃO DE ANTIM<br>INTERVALO<br>FARMÁCIA<br>ANTIMICROBIA |                       |            |         |               | US       | SO INTER         | NO DA F  | ARMÁCIA         |      |      |           |     |     |     |
| ANTIMICROBINO DOSE/<br>NTIMICROBINO DOSE/<br>EDICO (ABSINATURIA (CAR<br>EDICO (ABSINATURIA (CAR<br>EDICO (ABSINATURIA (CAR<br>EDICO (ABSINATURIA (CAR<br>USO EXCL<br>USO EXCL | IANO SOLICITADO                                                | 0<br>VIA 1<br>/ /<br>/ /<br>RUPO DE F                                        |                                                                                                 | USO EXCLUSIVO<br>AUTORIZAÇÃO<br>im Não<br>im Não<br>Não<br>Não<br>Não<br>Não<br>Não<br>Não<br>Não<br>Não<br>Não                                                                                                    | DO GRUPO DE<br>ALTERAÇÃO<br>Sim Não<br>Sim Não<br>Sim Não<br>Sim Não<br>Sim Não<br>Sim Não             | RACIONALIZA<br>DOSE/DIA                                                                       | CÃO DE ANTIM<br>INTERVALO                             |                       | AYTIMICROB | IANOS D | 1 D2          | US       | SO INTER<br>D4 D | NO DA F  | ARMÁCIA<br>D7 I | 28   | D9   | D10       | D11 | D12 | D13 |
| ANTIMICROBINO DOSE/<br>NTIMICROBINO DOSE/<br>EDICO (ASSINATURA) CAR<br>EDICO (ASSINATURA) CAR<br>USO EXCL<br>USO EXCL<br>USO EXCL<br>ANTIREZZOTO                              | IANO SOLICITADO                                                | 0 VIA VIA VIA VIA VIA VIA VIA VIA VIA VIA                                    |                                                                                                 | USO EXCLUSIVO<br>AUTORIZÃO<br>im Alto:<br>im Alto:<br>im Alto:<br>im Alto:<br>uuestro<br>AALIZAÇÃO DI                                                                                                    | 20 GRUPO DE<br>ALTERAÇÃO<br>Sim Nao<br>Sim Nao<br>Sim Nao<br>Sim Nao<br>Sim Nao<br>Sim Nao             | RACIONALIZA<br>DOSE/DIA<br>DOSE/DIA<br>DOSEANOS E<br>O GRUPO DOS<br>Assentura / C             | CÃO DE ANTIM<br>INTERVALO                             |                       | ANTIMICROB | IANOS D | 1 D2          | US<br>D3 | GO INTER         | NO DA F  | ARMÁCIA<br>D7 I | 208  | D9 1 | D10       | D11 | D12 | D13 |
| ANTIMICROBIANO DOSE/<br>NTIMICROBIANO DOSE/<br>EDICO (ASSIMATURA / CAR<br>DUCITANTE                                                                                           |                                                                | 0<br>VIA 1<br>A                                                              |                                                                                                 | USO EXCLUSIVO<br>AUTORIZÃO<br>Imim Piác<br>Imim Nião<br>Imim Nião<br>UDESTÃO                                                                                                    | DO GRUPO DE<br>ALTERAÇÃO<br>Sim Nalo<br>Sim Nalo<br>Sim Nalo<br>Sim Nalo<br>ANTIMICRI<br>MEDICO D      | CONALIZA<br>DOSE/DIA<br>DOSE/DIA<br>DOSEANOS E<br>O GRUPO DOS<br>Assenatura / C<br>DURAÇÃO    | ÇÃO DE ANTIM<br>INTERVALO                             |                       | ANTIMIGROB | IANOS D | 1 D2          | US<br>D3 | BO INTER         | NO DA F. | ARMÁCIA<br>D7 E | 18   | D9   | D10       | D11 | D12 | D13 |
| ANTIMICROBUNO DOSE/                                                                                                    |                                                                | 0<br>VIA 1<br>A                                                              |                                                                                                 | USO EXCLUSIVO<br>AUTORIZAĜO<br>immon Nako<br>immon Nako<br>immon Na | DO GRUPO DE<br>ALTERAÇÃO<br>Sim Nao<br>Sim Nao<br>Sim Nao<br>Sim Nao<br>E ANTIMICRI<br>MEDICO D<br>VIA | CONALIZA<br>DOSE/DIA<br>DOSE/DIA<br>DOSEANOS E<br>DOBIANOS E<br>o GRUPO DOS<br>Assinghera / C | CÃO DE ANTIM<br>INTERVALO                             |                       | ANTIMICROS | IANOS D | 1 D2          | US<br>D3 | O INTER<br>D4 D  | NO DA F. | ARMÁCIA<br>D7 I | 28   | D9 1 | D10       | D11 | D12 | D13 |

# HSP050 - Solicitação de Medicamentos

|                 |                                                 |        | 5       |                | DATA DA SO | LICITAÇÃO:        |    |
|-----------------|-------------------------------------------------|--------|---------|----------------|------------|-------------------|----|
|                 | ADO MEDIANTE LIBERAÇAO<br>ADO COMO USO EVENTUAL |        |         |                |            |                   |    |
|                 | NÃO PADRONIZADO                                 |        |         |                | <i>/</i>   |                   |    |
| CLÍNICA REQUI   | SITANTE:                                        |        |         |                |            |                   | ]  |
| NOME DO PACI    | ENTE:                                           |        |         |                |            |                   | ٦l |
|                 |                                                 |        | LEITO:- |                |            |                   | 러  |
| DIAGNÓSTICOS    | :                                               |        |         |                |            |                   | 러  |
|                 |                                                 |        |         |                |            |                   | -  |
| L               |                                                 |        |         |                |            |                   | J  |
| ata da Internac | cão: / /                                        |        | Pr      | evisão de Alta | · /        | /                 |    |
| ,               |                                                 |        |         |                |            |                   | _  |
| MEDICAMENTO     | (PRINCÍPIO ATIVO):                              |        |         |                |            |                   | ור |
| NOMES COMER     | CIAIS DO PRODUTO:                               |        |         |                |            |                   | ٦l |
| FORMA FARMAG    | CÊUTICA E DOSAGEM DIÁRIA:                       |        |         |                |            |                   |    |
| JUSTIFICATIVA   | DO EMPREGO:                                     |        |         | 1              |            |                   |    |
|                 |                                                 |        |         |                |            |                   | -  |
|                 |                                                 |        |         |                |            |                   |    |
| PREVISÃO DE C   | ONSUMO SEMANAL:                                 |        |         |                |            |                   |    |
|                 |                                                 |        |         |                |            |                   | J  |
| ASSINATURA DO I | MÉDICO QUE PRESCREVE:                           |        | NOME:   |                | CF         | 3M Nº             |    |
|                 |                                                 |        | L       |                |            |                   |    |
| ASSINATORA DO C | CHEFE DO SERVIÇO OU PHECEPTO                    | )R:    | NOME:   |                |            | IM N <sup>⊻</sup> |    |
| AUTORIZADO:     |                                                 |        | ΓA:     |                |            |                   |    |
| SIM             | <b>∏</b> NÃO                                    | ļ      |         |                |            |                   |    |
|                 |                                                 | -      |         |                |            |                   |    |
| PARECER DA C    | OMISSAO DE FORMULÁRIO TE                        | RAPÊUT | 100:    |                |            |                   |    |
|                 |                                                 |        |         |                |            |                   | ~  |
|                 |                                                 |        |         |                |            |                   | e  |
|                 |                                                 |        |         |                |            |                   |    |